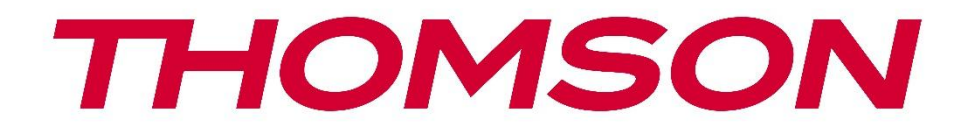

# **Thomson Go TV**

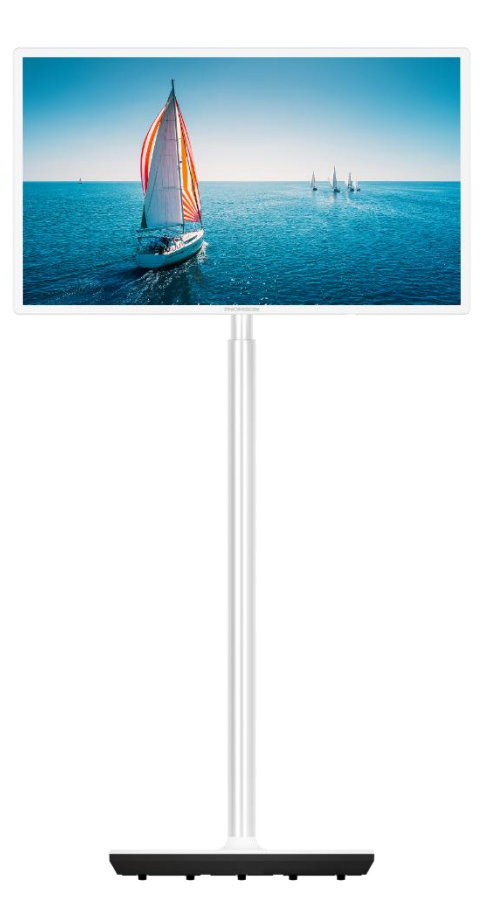

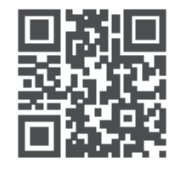

tv.mythomson.com

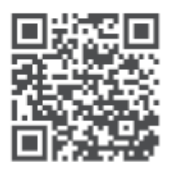

tv.mythomson.com/ en/Support/FAQs/

#### FONTOS

Kérjük, hogy a televízió telepítése és üzemeltetése előtt figyelmesen olvassa el ezt a kézikönyvet. Tartsa kéznél ezt a kézikönyvet a további használathoz.

A jelen felhasználói kézikönyvben szereplő képek csak sematikus ábrák.

#### Tartalomjegyzék

| 1 | Bizto | onsági információk                                                              | 6  |
|---|-------|---------------------------------------------------------------------------------|----|
|   | 1.1   | A terméken található jelölések                                                  | 7  |
|   | 1.2   | Figyelmeztetés                                                                  | 8  |
| 2 | Telep | pítési utasítások az emelőhöz és a TV-hez                                       | 8  |
|   | 2.1   | Az emelő összeszerelése                                                         | 8  |
|   | 2.2   | Szedje szét az emelőt                                                           | 11 |
|   | 2.3   | A szög és a magasság beállítása                                                 | 11 |
| 3 | TV g  | ombok és csatlakozások                                                          | 12 |
|   | 3.1   | Kapcsolatok                                                                     | 12 |
|   | 3.2   | Gombfunkciók                                                                    | 13 |
|   | 3.3   | Belső akkumulátor használata                                                    | 13 |
| 4 | Távir | ányító                                                                          | 15 |
| 5 | Kezc  | leti beállítás                                                                  | 16 |
|   | 5.1   | Bluetooth-távirányító párosítása                                                | 16 |
|   | 5.2   | Nyelvválasztás                                                                  | 17 |
|   | 5.3   | Gyorsan beállíthatja a tévét az Android TV telefonnal                           | 17 |
|   | 5.4   | Google-fiók bejelentkezés                                                       | 19 |
|   | 5.5   | Szolgáltatási feltételek                                                        | 21 |
|   | 5.6   | Google szolgáltatások                                                           | 21 |
|   | 5.7   | Google Assistant                                                                | 22 |
|   | 5.8   | Keresés az összes TV-alkalmazásban és személyre szabott találatok megjelenítése | 22 |
|   | 5.9   | Google Play automatikus telepítések                                             | 24 |
|   | 5.10  | Válasszon régiót/országot                                                       | 26 |
|   | 5.11  | Jelszó létrehozása                                                              | 26 |
|   | 5.12  | TV üzemmód kiválasztása                                                         | 27 |
|   | 5.13  | Google Cast                                                                     | 27 |
|   | 5.14  | TV csatorna beállítása                                                          | 28 |

|   | 5.15  | Felelősségi nyilatkozat           | 30 |
|---|-------|-----------------------------------|----|
| 6 | Hom   | e                                 | 30 |
|   | 6.1   | Keresés                           | 31 |
|   | 6.2   | Shop                              | 32 |
|   | 6.3   | Fedezze fel a                     | 33 |
|   | 6.4   | Alkalmazások                      | 33 |
|   | 6.5   | Értesítések                       | 34 |
|   | 6.6   | Bemenetek                         | 34 |
|   | 6.7   | Hálózat és internet               | 35 |
|   | 6.8   | Beállítások                       | 35 |
|   | 6.9   | Google-fiók                       | 36 |
|   | 6.10  | Kedvenc alkalmazások              | 36 |
| 7 | Beáll | ítások                            | 37 |
|   | 7.1   | Hálózat és internet               | 37 |
|   | 7.2   | Csatorna                          | 38 |
|   | 7.2.1 | Csatorna telepítési mód - Antenna | 38 |
|   | 7.2.2 | Csatorna telepítési mód - Kábel   | 38 |
|   | 7.3   | Számlák & bejelentkezés           | 39 |
|   | 7.4   | Alkalmazások                      | 39 |
|   | 7.5   | Eszközbeállítások                 | 40 |
|   | 7.5.1 | A oldalról                        | 40 |
|   | 7.5.2 | Dátum és idő                      | 40 |
|   | 7.5.3 | ldőzítő                           | 40 |
|   | 7.5.4 | Nyelv                             | 41 |
|   | 7.5.5 | Billentyűzet                      | 41 |
|   | 7.5.6 | Bemenetek                         | 41 |
|   | 7.5.7 | Teljesítmény                      | 42 |
|   | 7.5.8 | Kép                               | 43 |
|   | 7.5.9 | Hang                              | 44 |
|   | 7.5.1 | 0 Tárolás                         | 45 |
|   | 7.5.1 | 1 Kezdőképernyő                   | 45 |
|   | 7.5.1 | 2 Kiskereskedelmi üzemmód         | 46 |

|    | 7.5.1 | I3 Google Assistant                |    |
|----|-------|------------------------------------|----|
|    | 7.5.1 | I4 Google Cast                     | 46 |
|    | 7.5.1 | I5 Képernyővédő                    | 46 |
|    | 7.5.1 | l6 Energiatakarékos                | 46 |
|    | 7.5.1 | 17 Helyszín                        | 47 |
|    | 7.5.1 | 8 Használat és diagnosztika        | 47 |
|    | 7.5.1 | 9 Hozzáférhetőség                  | 47 |
|    | 7.5.2 | 20 Újraindítás                     | 47 |
| -  | 7.6   | Távirányítók és tartozékok         | 47 |
| 8  | MMF   | P lejátszó                         | 47 |
| 9  | Élő T | ΓV                                 |    |
| 0  | 9.1   | Csatornák                          |    |
|    | 9.1.1 | l Elektronikus programajánló (EPG) |    |
|    | 9.1.2 | 2 Csatorna                         | 49 |
| 0  | 9.2   | TV beállítások                     | 49 |
|    | 9.2.1 | l Forrás                           | 49 |
|    | 9.2.2 | 2 Kép                              | 49 |
|    | 9.2.3 | 3 Hang                             | 49 |
|    | 9.2.4 | 1 Teljesítmény                     | 49 |
|    | 9.2.5 | 5 Speciális beállítások            | 49 |
|    | 9.2.6 | 5 Beállítások                      | 50 |
| (  | 9.3   | Rekord                             | 50 |
|    | 9.3.1 | Azonnali felvétel                  | 51 |
|    | 9.3.2 | 2 Rekordlista                      | 51 |
|    | 9.3.3 | B Eszköz információ                | 51 |
|    | 9.3.4 | Menetrend lista                    | 51 |
|    | 9.3.5 | 5 Időeltolódás üzemmód             | 52 |
| 10 | Cs    | satorna menedzsment                | 53 |
| 11 | G     | ioogle Play Áruház                 | 54 |
| 12 | Н     | libaelhárítás                      | 55 |
| 13 | Μ     | 1űszaki specifikációk              | 56 |
|    | 13.1  | Korlátozások                       | 56 |

| 13.2 | Licencek | 56 |
|------|----------|----|
|------|----------|----|

# 1 Biztonsági információk

Szélsőséges időjárás (viharok, villámlás) és hosszú inaktív időszakok (nyaralás) esetén válassza le a TV-készüléket a hálózatról.

A hálózati csatlakozódugó a televíziókészülék hálózatról való leválasztására szolgál, ezért könnyen kezelhetőnek kell maradnia. Ha a TV-készülék nincs elektromosan leválasztva a hálózatról, a készülék minden helyzetben akkor is áramot vesz fel, ha a TV-készülék készenléti üzemmódban vagy kikapcsolt állapotban van.

**Megjegyzés**: Kövesse a képernyőn megjelenő utasításokat a kapcsolódó funkciók működtetéséhez.

**Fontos**: Kérjük, hogy a televízió telepítése vagy üzemeltetése előtt olvassa el teljesen ezeket az utasításokat.

#### FIGYELMEZTETÉS

Ezt a készüléket olyan személyek (beleértve a gyermekeket is) használhatják, akik képesek/tapasztaltak egy ilyen készülék felügyelet nélküli használatára, kivéve, ha a biztonságukért felelős személy felügyeli vagy oktatja őket a készülék használatára vonatkozóan.

- Használja ezt a TV-készüléket 2000 méternél kisebb tengerszint feletti magasságban, száraz helyeken és mérsékelt vagy trópusi éghajlatú régiókban.
- A TV-készülék háztartási és hasonló általános használatra készült, de nyilvános helyeken is használható.
- A szellőzés érdekében hagyjon legalább 10 cm szabad helyet a TV körül.
- A szellőzést nem szabad akadályozni a szellőzőnyílások lefedésével vagy elzárásával, például újságokkal, terítőkkel, függönyökkel stb.
- A tápkábel dugójának könnyen hozzáférhetőnek kell lennie. Ne helyezze a TV-t, bútorokat stb. a tápkábelre. A sérült tápkábel/dugó tűzveszélyes vagy áramütést okozhat. A tápkábelt a dugónál fogva kezelje, ne húzza ki a TV-t a tápkábel kihúzásával. Soha ne érintse meg a tápkábelt/dugót nedves kézzel, mert ez rövidzárlatot vagy áramütést okozhat. Soha ne kössön csomót a tápkábelre, és ne kösse össze más kábellel. Sérülés esetén ki kell cserélni, ezt csak szakképzett személyzet végezheti.
- Ne tegye ki a TV-t csepegő vagy fröccsenő folyadékoknak, és ne helyezzen folyadékkal töltött tárgyakat, például vázákat, poharakat stb. a TV-re vagy a TV fölé (pl. a készülék feletti polcokra).
- Ne tegye ki a TV-t közvetlen napfénynek, és ne helyezzen nyílt lángot, például égő gyertyát a TV tetejére vagy közelébe.
- Ne helyezzen semmilyen hőforrást, például elektromos fűtőtestet, radiátort stb. a TVkészülék közelébe.
- Ne helyezze a TV-t ferde felületre.

- A fulladásveszély elkerülése érdekében a műanyag zacskókat csecsemők, gyermekek és háziállatok elől elzárva kell tartani.
- Óvatosan rögzítse az állványt a tévéhez. Ha az állvány csavarokkal van ellátva, húzza meg erősen a csavarokat, hogy megakadályozza a TV készülék megdőlését. Ne húzza túl a csavarokat, és megfelelően szerelje fel az állványgumikat.
- Ne dobja az elemeket tűzbe vagy veszélyes vagy gyúlékony anyagok közé.
- Ne használjon háztartási tisztítószereket a TV tisztításához. Ehelyett puha, száraz ruhával tisztítsa meg a képernyőt. Tisztítás előtt a biztonság kedvéért húzza ki a készüléket a hálózatból.

#### FIGYELMEZTETÉS

- Az akkumulátorokat nem szabad túlzott hőhatásnak, például napsütésnek, tűznek vagy hasonlónak kitenni.
- A fülhallgató vagy fejhallgató túlzott hangnyomása halláskárosodást okozhat.

#### **AKKUMULÁTOR FIGYELMEZTETÉS**

Ez a termék belső lítium-ion akkumulátort tartalmaz. Csak a mellékelt hálózati adaptert használja.

A szivárgás, tűz vagy robbanás elkerülése érdekében óvatosan kezelje. A sérülések és károk elkerülése érdekében tartsa be az akkumulátorok megfelelő ártalmatlanítására és töltésére vonatkozó irányelveket.

Ez a termék beépített akkumulátort tartalmaz, amelyet a felhasználó nem távolíthat el és nem cserélhet ki. Az akkumulátor csak szakképzett szakember által távolítható el és cserélhető. A nem megfelelő kezelés károsodást vagy biztonsági kockázatot okozhat.

MINDENEK FELETT - SOHA ne engedje, hogy bárki, különösen gyerekek, a képernyőt nyomják vagy megüssék, vagy bármit benyomjanak a lyukakba, nyílásokba vagy a tok bármely más nyílásába.

### 1.1 A terméken található jelölések

A terméken a következő szimbólumok jelzik a korlátozásokat, óvintézkedéseket és biztonsági utasításokat. Az egyes magyarázatokat csak akkor kell figyelembe venni, ha a terméken a vonatkozó jelölés szerepel. Biztonsági okokból vegye figyelembe ezeket az információkat.

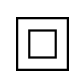

II. osztályú berendezések: A készüléket úgy tervezték, hogy nem igényel biztonsági csatlakozást az elektromos földeléshez.

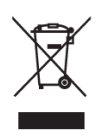

Ez a jelölés azt jelzi, hogy ez a termék nem ártalmatlanítható más háztartási hulladékokkal együtt az EU egész területén. Kérjük, hogy az anyagi erőforrások fenntartható újrafelhasználásának elősegítése érdekében felelősségteljesen újrahasznosítsa. Használt készülékének visszavételéhez kérjük, használja a visszavételi és gyűjtési rendszereket, vagy forduljon ahhoz a kiskereskedőhöz, ahol a terméket vásárolta.

# 1.2 Figyelmeztetés

Ne nyelje le az akkumulátort. Ha úgy gondolja, hogy az elemeket lenyelhette vagy a test bármely részébe helyezte, azonnal forduljon orvoshoz.

Az új és használt elemeket tartsa távol a gyermekektől. Ha az elemtartó rekesz nem záródik biztonságosan, hagyja abba a termék használatát, és tartsa távol a gyermekektől

A televízió leeshet, súlyos személyi sérülést vagy halált okozva. Sok sérülés, különösen a gyermekek esetében, elkerülhető az alábbi egyszerű óvintézkedésekkel:

- MINDIG a televízió gyártója által ajánlott rögzítési módot használja.
- MINDIG úgy vezesse el a televízióhoz csatlakoztatott kábeleket és vezetékeket, hogy azokban ne lehessen megbotlani, meghúzni vagy megragadni.
- Soha ne helyezze a televíziót instabil helyre.
- SOHA ne helyezzen a televízió tetejére olyan tárgyakat, amelyek a gyermekeket mászásra csábíthatják, például játékokat és távirányítókat.
- Soha ne hagyja felügyelet nélkül a gyermekeket a TV-állvány körül. A gyermekek megpróbálhatják meglökni, megmászni vagy elmozdítani az állványt, ami felboruláshoz, sérüléshez vagy sérüléshez vezethet.

Ha a meglévő televíziókészüléket megtartják és áthelyezik, a fentiekkel azonos megfontolásokat kell alkalmazni.

Az épületberendezés védőföldeléséhez a hálózati csatlakozón vagy más, védőföldeléshez csatlakozó készüléken keresztül - és a koaxiális kábelt használó televíziós elosztórendszerhez - csatlakoztatott készülékek bizonyos körülmények között tűzveszélyt okozhatnak. A televíziós elosztórendszerhez való csatlakozást ezért egy bizonyos frekvenciatartomány alatt elektromos leválasztást biztosító berendezésen keresztül kell biztosítani (galvanikus leválasztó).

# 2 Telepítési utasítások az emelőhöz és a TV-hez

### 2.1 Az emelő összeszerelése

- 1. Vegye ki a tartórudat, és helyezze a dobozfedél oldalára.
- 2. Vegye ki az első réteget a csomagolásból, és helyezze a doboz mellé. A második réteg tartalmazza az állványelemeket.

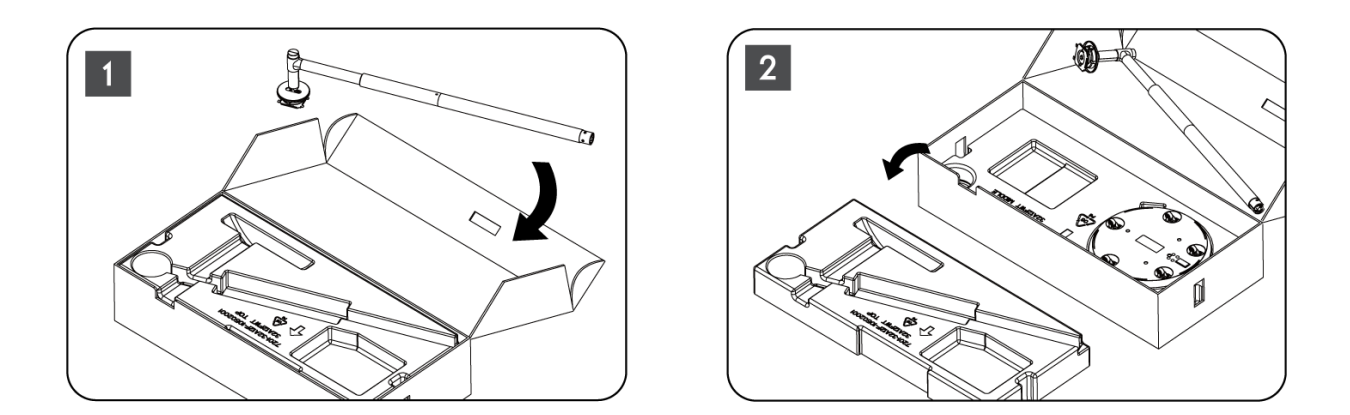

- 3. A második rétegből vegye ki a beépített kerekekkel ellátott TV-tartó alapot, és helyezze az oldalára.
- 4. Tegye vissza mindkét réteget a csomagolásba. Ügyeljen arra, hogy az első réteg ismét felül legyen. Helyezze a tartóalapot a kerekekkel együtt a csomagolás első részében lévő nyílásba (ahogy a 4. ábrán látható).

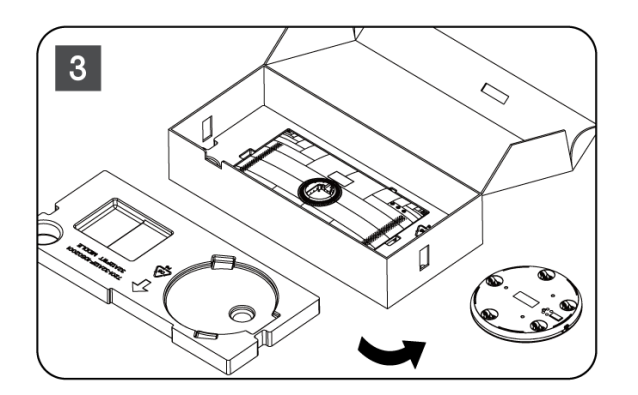

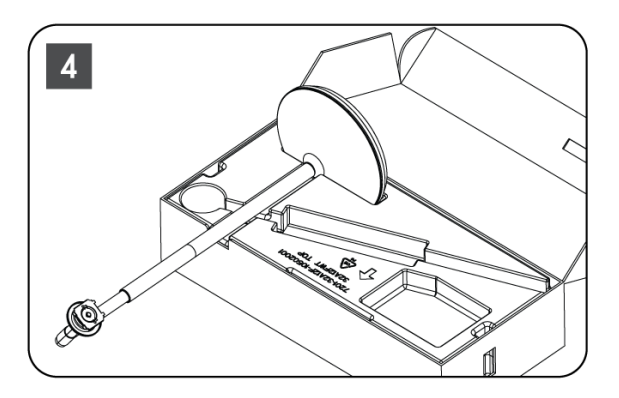

- 5. Illessze a TV rögzítő rudat a talapzathoz a helyére igazítva.
- 6. Helyezze be a csavarokat a csavarnyílásba, és húzza meg a csavarokat.

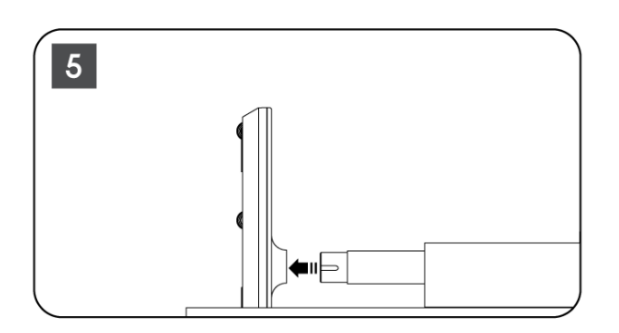

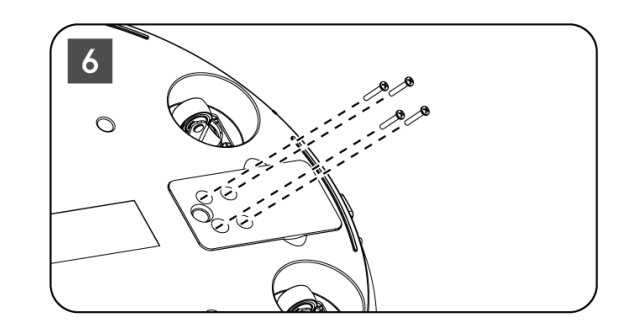

 Mielőtt kiveszi a kijelzőt a csomagolásból, először vegye le a hátoldalról a díszítőgyűrűt. Ezután csúsztassa a díszítőgyűrűt a TV-tartóra a rögzítőrúdra.

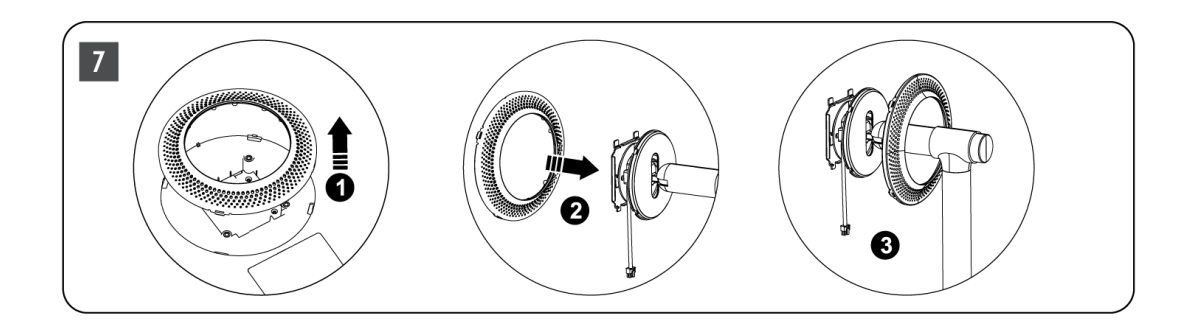

- 8. Döntse felfelé a képernyőt, és rögzítse a TV-t a tartóhoz. Győződjön meg arról, hogy a TV hátoldalán lévő, a TV stabilizálására szolgáló nyílások helyesen vannak-e elhelyezve és rögzítve a tartóban.
- 9. Tekerje a tápkábelt az óramutató járásával ellentétes irányba, és csatlakoztassa a tévékészülékhez.

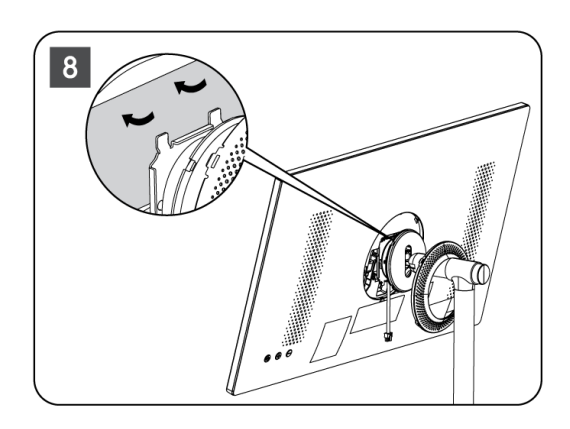

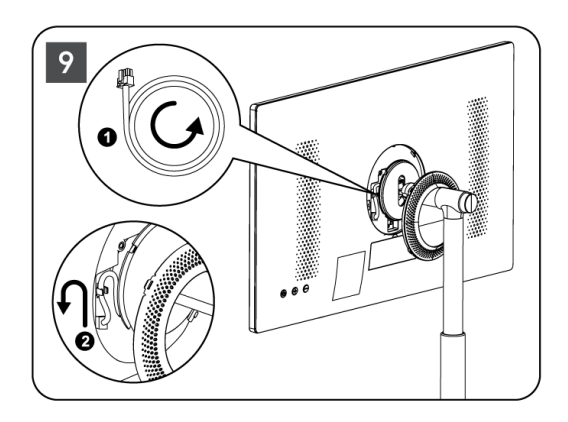

10. Igazítsa a fedőgyűrű rögzítő csapjait a TV hátoldalán található nyílásokhoz, és óvatosan nyomja meg, amíg a csapok be nem akadnak, és a fedelet megfelelően fel nem szereli, hogy a telepítés befejeződjön.

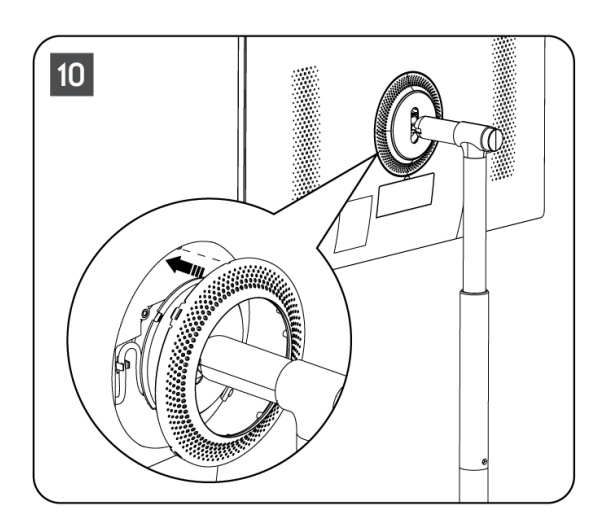

**Megjegyzés:** Győződjön meg róla, hogy a hálózati kábel megfelelően be van dugva a TVkészülékbe, és nem akadályozza a fedőgyűrű záródását.

# 2.2 Szedje szét az emelőt

A képernyőnek az emelőről való leválasztásához távolítsa el a fedőgyűrűt, és nyomja meg a TV hátoldalán található gyorskioldó gombot.

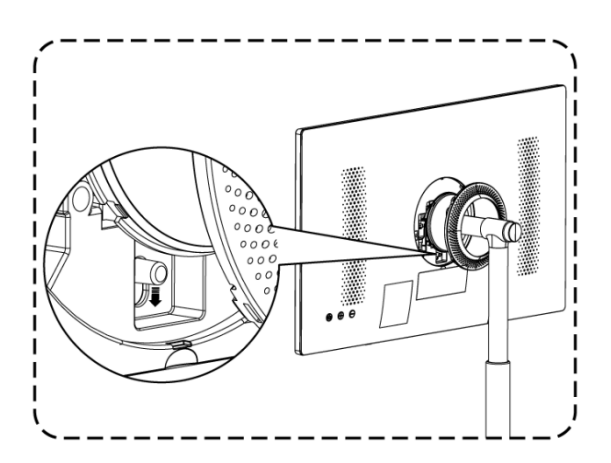

# 2.3 A szög és a magasság beállítása

A TV magasságát és látószögét beállíthatja a kényelmes nézés érdekében.

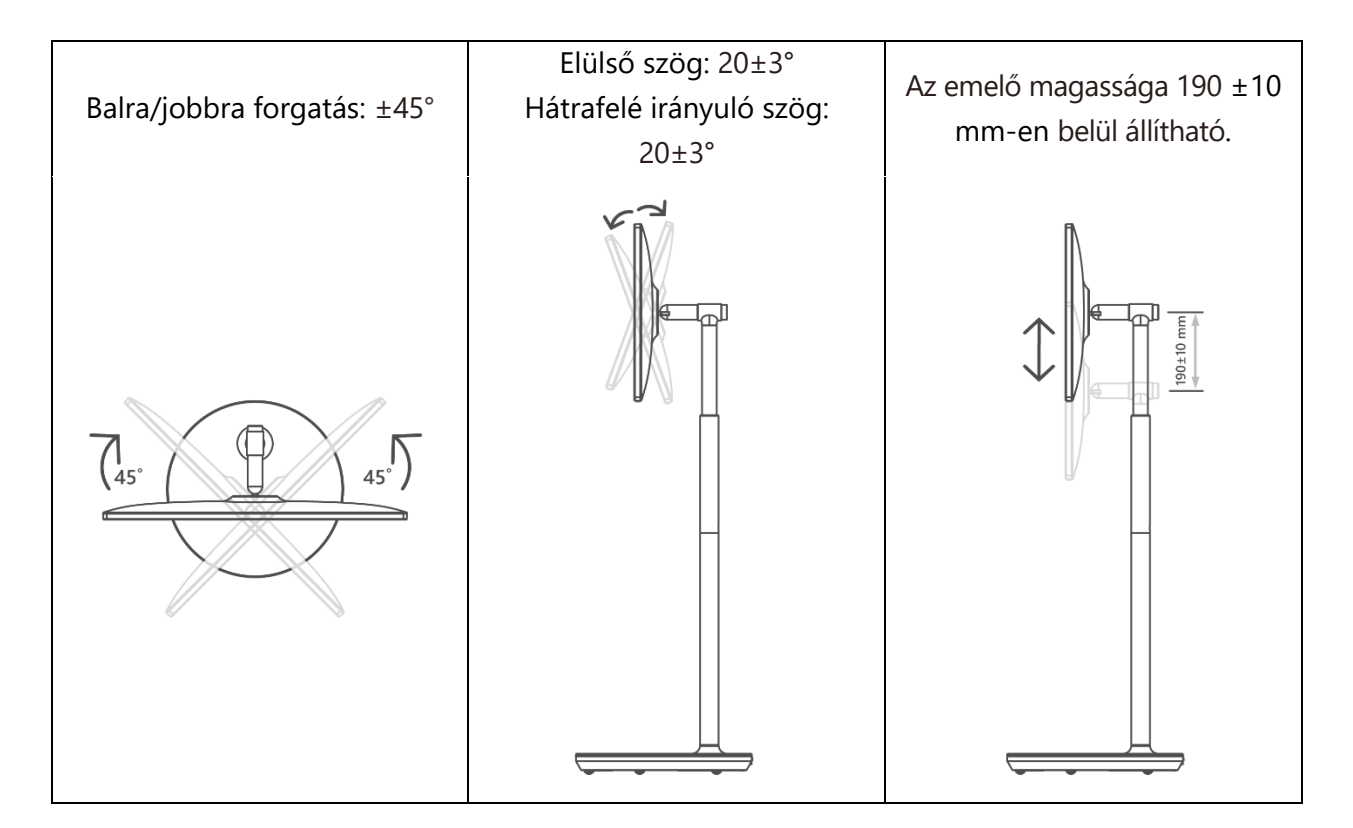

#### Vigyázat!

 Ne forgassa a terméket a határértéket meghaladó szögben vagy a maximálisan állítható magassági tartományon túl. Ne hagyja, hogy a keze vagy az ujjai beszoruljanak az állványba vagy a magasságbeállítási területbe.

# $\bigcirc$ $\bigcirc$ AV IN ANTENNA LAN J. HDMI HDMI (ARC) USB 5 V--- max, 500 mA

### 3.1 Kapcsolatok

3 TV gombok és csatlakozások

Nyissa ki a port porvédőjét, és csatlakoztassa a megfelelő porthoz a szükségletnek megfelelően:

- Ha olyan eszközt csatlakoztat, amely támogatja az ARC-t, válassza a HDMI 1 interfészt.
- A HDMI-csatlakozó külső HDMI/DVI-kommutátorral képes felismerni a DVI-jeleket.
- Az ebben a kézikönyvben leírt perifériás berendezéseket és kábeleket külön kell megvásárolni.

#### FIGYELMEZTETÉS

Az áramütés elkerülése érdekében ne csatlakoztassa a kültéri antennát magas hálózati vezetékhez. Az ehhez a TV-készülékhez csatlakoztatott vezetékes hálózati antennát el kell különíteni a védőföldeléstől, különben tüzet vagy más veszélyt okozhat.

#### Figyelem!

Először csatlakoztassa a tápkábelt a készülékhez, majd dugja be a hálózati adaptert a fali aljzatba.

### 3.2 Gombfunkciók

On/Off: A készülék be- vagy kikapcsolása.

- (U) Állítsa a TV-t készenléti üzemmódba
- VOL+: Növeli a hangerőt.
- ⊖ VOL-: Csökkenti a hangerőt.

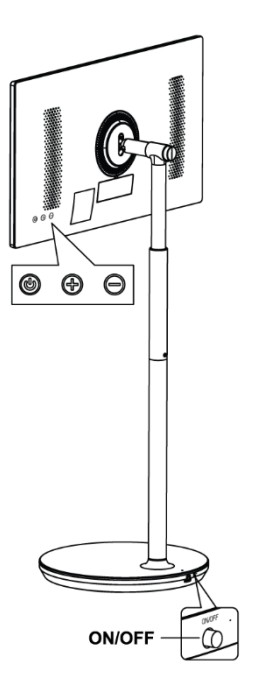

### 3.3 Belső akkumulátor használata

A tévéállvány alja egy belső akkumulátort tartalmaz, amely akár 4 órán keresztül is képes ellátni a terméket energiával, ha a tévé nincs csatlakoztatva a tápegységhez. Az akkumulátor fényjelzője három különböző színű (zöld, sárga és piros), amely az akkumulátor hátralévő kapacitásának függvényében változik.

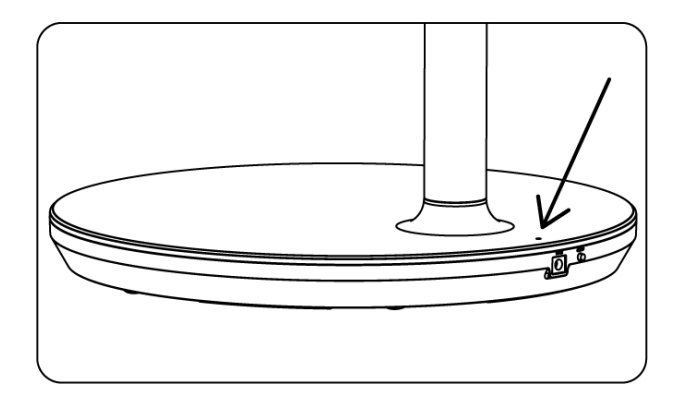

Akkumulátor-jelző:

- Zöld lámpa: Az akkumulátor kapacitása megfelelő.
- Sárga fény: Az akkumulátor kapacitása mérsékelt.
- Piros lámpa: Az akkumulátor kapacitása alacsony vagy töltődik.

#### Megjegyzés:

- Az akkumulátor teljes feltöltése körülbelül 4 órát vesz igénybe, vagy csak 2 órát a gyorstöltési módban, ha a termék ki van kapcsolva.
- Minden egyes töltési ciklus idővel csökkenti a teljes töltési kapacitást, ezért csökken az akkumulátor maximális üzemideje.
- Készenléti üzemmódban az akkumulátor maradék kapacitása természetesen csökken.
- Az akkumulátor nem tölthető szélsőséges környezetben.
- Az akkumulátor élettartamának meghosszabbítása érdekében javasolt az akkumulátort használat után egy ideig tölteni, ahelyett, hogy a használat ideje alatt teljesen feltöltve tartaná az akkumulátort.
- Az akkumulátor kapacitásának 60%-os szinten tartása (sárga akkumulátorjelző) segít meghosszabbítani az akkumulátor élettartamát.
- A teljes feltöltés után a maximális üzemidő 3 óra.
- A szervizidő különböző tényezők, például a csatlakoztatott eszközök, az üzemi hőmérséklet, az üzemidő és a felhasználói beállítások függvényében változhat. Ezért a tényleges üzemidő eltérhet a tervezett üzemidőtől.

# 4 Távirányító

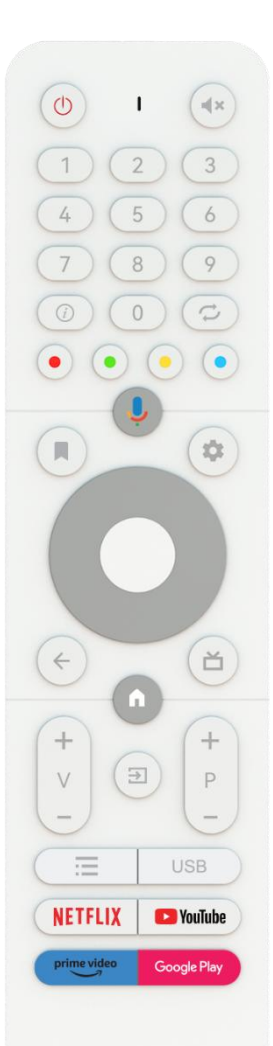

#### THOMSON

| Ċ                         | Bekapcsológomb/Készenléti állapot: Gyors készenlét / Készenléti<br>állapot / Bekapcsolva                                                                                                    |
|---------------------------|----------------------------------------------------------------------------------------------------|
| $\cap$                    | Fényielző                                                                                                    |
| ۵×                        | Néma: Teliesen kikapcsolia a TV hangerejét.                                                                                                    |
| 7                         | Numerikus gombok: Élő TV módban csatornaváltás, szám vagy betű                                                                                                    |
| 0-9                       | beírása a képernyőn megjelenő szövegdobozba.                                                                                                    |
| (i)                       | Információ: Információk megjelenítése egy élő TV-csatornáról vagy<br>egy lejátszott médiafájlról.                                                                                                    |
| ų                         | Ciklus: Váltás az aktuális és a korábban nézett élő TV-csatornák<br>között.                                                                                                    |
| $\odot \odot \odot \odot$ | Színes gombok: Kövesse a képernyőn megjelenő utasításokat a színes<br>gombok funkcióihoz.                                                                                                    |
| Ļ                         | Mikrofon: A Google Asszisztens aktiválása                                                                                                    |
|                           | Lehetőségek: Az alkalmazások és filmek opciós listájának megnyitása<br>a kezdőképernyőn.                                                                                                    |
| ġ                         | Beállítások: Megjeleníti az Élő TV beállítások menüt (élő TV módban),<br>megjeleníti az elérhető beállítási lehetőségeket, például a hangot és a<br>képet<br>Amennyiben PVR (felvétel) funkcióval rendelkező SW-t vásárolt: a                                               |
|                           | beállítási gomb 5 másodpercig történő lenyomására és nyomva<br>tartására a TV Live alkalmazásban egy további funkciókat tartalmazó<br>billentyűzet nyílik meg.                                                                                                    |
| $\bigcirc$                | Irányító gombok: Navigáció a menükben, beállítási lehetőségek, a<br>fókusz vagy a kurzor stb. mozgatása, a felvételi idő beállítása és az<br>aloldalak megjelenítése élő TV-Teletext módban, ha jobbra vagy balra<br>nyomja meg. Kövesse a képernyőn megjelenő utasításokat |
|                           | RENDBEN: Kiválasztások megerősítése, almenükbe lépés,<br>csatornalisták megtekintése (élő TV üzemmódban). Nyomja meg 5<br>másodpercig a távirányító háttérvilágításának be/ki kapcsolásához.                                                                                |
| $\leftarrow$              | Vissza/vissza: Visszatérés az előző menü képernyőjére, visszalépés egy<br>lépéssel, ablakok bezárása, teletext bezárása (élő TV-Teletext<br>üzemmódban). Kilépés a multimédia fájlok lejátszásából és visszatérés<br>az MMP (Multi Medi Player) áttekintő menüjébe.         |
| ď                         | Elektronikus programajánló                                                                                                    |
|                           | Otthon: A kezdőképernyő megnyitása                                                                                                    |
| + ~ ~ ~ ~ ~               | Hangerő +/-: A TV hangerejének szabályozása.                                                                                                    |
| [†]                       | Forrás/Bemenet: Befejezés és kilépés az Élő TV-beállítások menüből,<br>kilépés bármely futó alkalmazásból vagy menüből vagy OSD-<br>bannerből, váltás az utoljára beállított forrásra; A TV bemeneteinek<br>kiválasztása.                                                   |
| +<br>P<br>—               | Programok +/-: Váltás a TV/rádiócsatornák között. A csatornalistát<br>oldalanként lapozza, amikor a csatornalistát a TV képernyőn<br>megjeleníti.                                                                                                    |
| ≣                         | OSD: A képernyőn megjelenő menü megnyitása                                                                                                    |

| USB         | Nyissa meg a Multimédia lejátszót, ahol a következő médiafájlokat<br>iátszhatia le |
|-------------|------------------------------------------------------------------------------------|
| NETFLIX     | Indítsa el a Netflix alkalmazást                                                   |
| YouTube     | Indítsa el a YouTube alkalmazást                                                   |
| prime video | Indítsa el a Prime Video alkalmazást                                               |
| Google Play | Indítsa el a Google Play alkalmazást                                               |

# 5 Kezdeti beállítás

Az első kezdeti beállításkor a képernyőn megjelenő beállítási varázsló végigvezeti Önt a TV beállításán. Kérjük, kövesse az útmutatót a TV helyes beállításához.

# 5.1 Bluetooth-távirányító párosítása

Nyomja meg egyszerre **a BACK** és a **VOL-** gombot a távirányítón a Bluetooth párosítási módba való belépéshez. A párosítási mód indításakor a távvezérlőn lévő kijelző villogni fog.

- A jobb oldalon megjelenik a távirányító neve. Jelölje ki az iránygombokkal, és nyomja meg az **OK** gombot.
- Várjon, amíg a távvezérlő neve alatt megjelenik a "Párosítva" felirat, és folytassa a beállítást.

Nyomja meg a Vissza gombot a párosítási üzemmód kihagyásához.

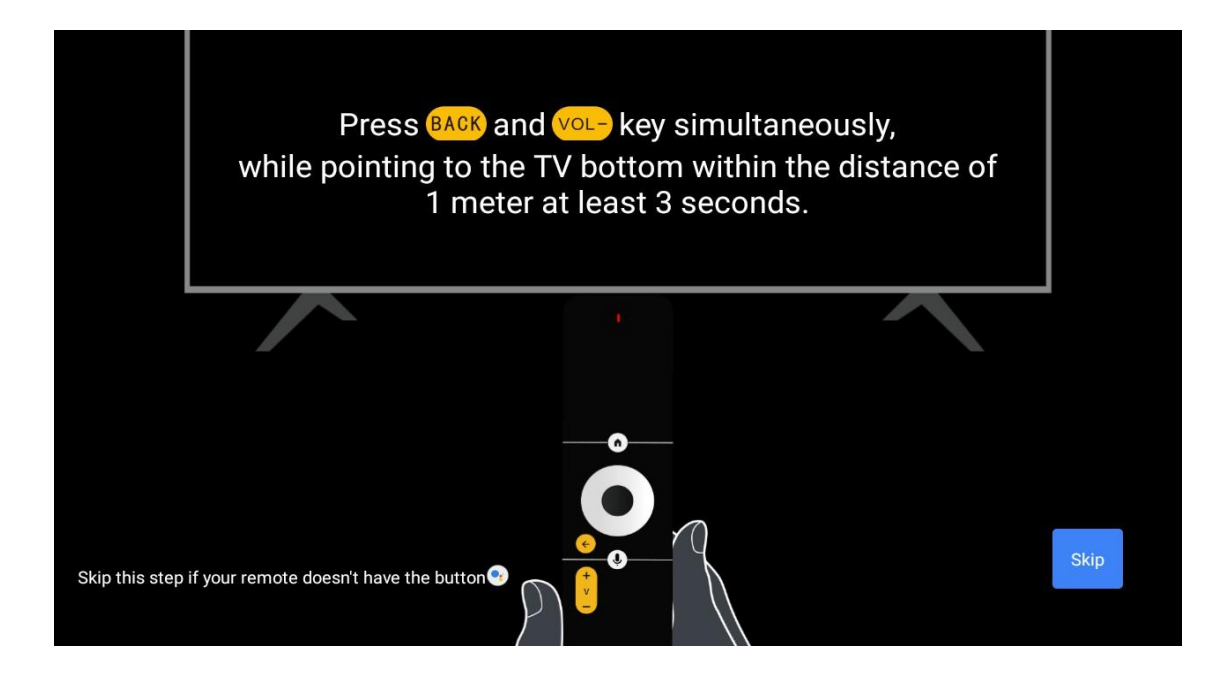

# 5.2 Nyelvválasztás

A fel/le gombokkal válassza ki a rendszer nyelvét, majd nyomja meg az **OK** gombot a megerősítéshez.

| Welcome | English    |  |
|---------|------------|--|
|         | Deutsch    |  |
|         | Français   |  |
|         | Azərbaycan |  |
|         | Bosanski   |  |
|         | Català     |  |
|         | Concess    |  |

# 5.3 Gyorsan beállíthatja a tévét az Android TV telefonnal

Android okostelefon csatlakoztatása a TV-hez. Válassza a "Folytatás" lehetőséget.

- Android telefonján nyissa meg az előre telepített "Google" alkalmazást.
- Írja be vagy mondja: "Ok Google, állítsa be a készülékemet".
- Koppintson a modell nevére a listán

**Megjegyzés**: A visszavonáshoz nyomja meg a **Vissza** gombot. Ha normál módon szeretné használni a televíziót, válassza a "Skip" lehetőséget.

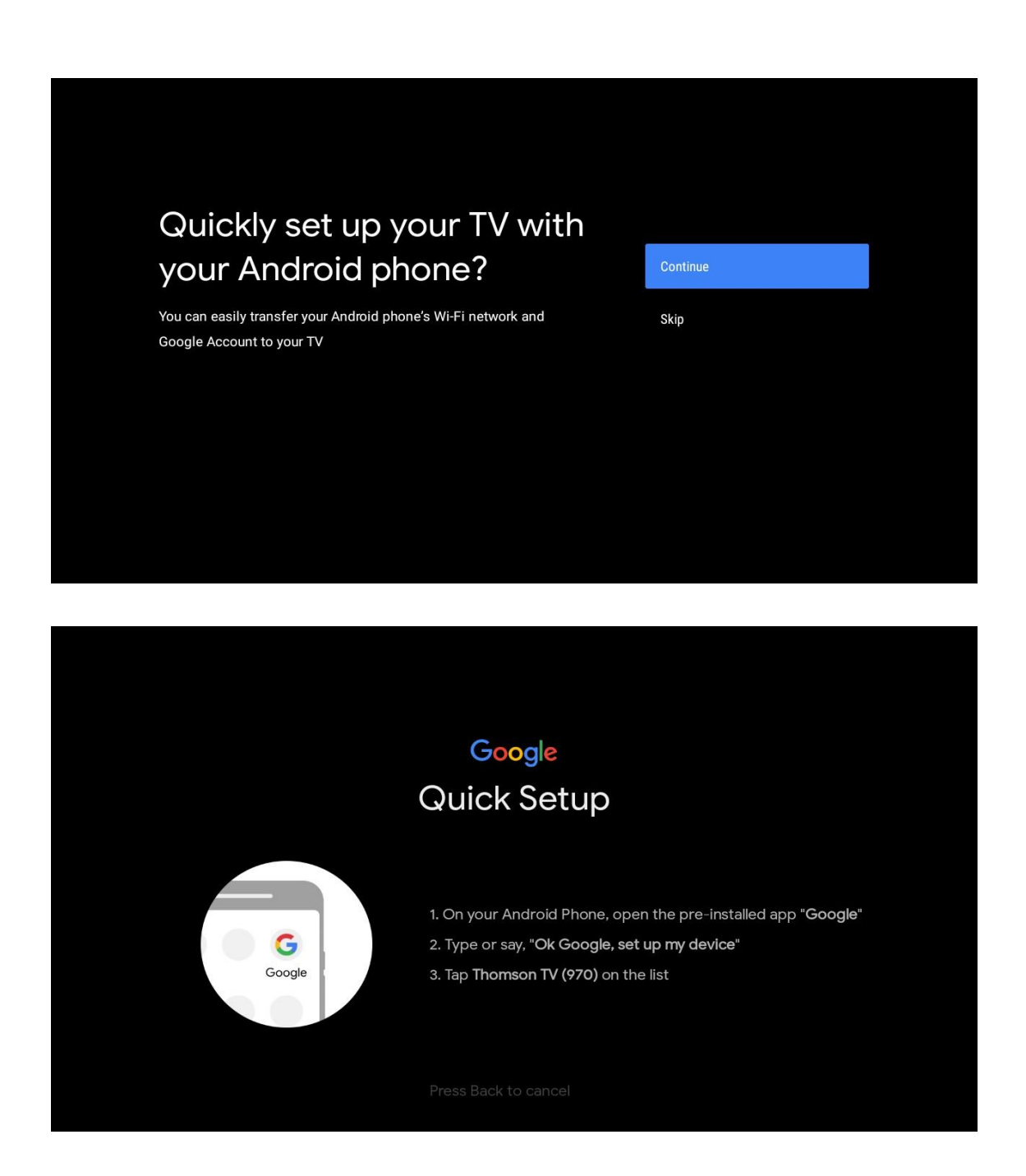

A fel/le gombokkal válassza ki a csatlakozni kívánt Wi-Fi-t, adja meg a jelszót, majd erősítse meg. Ha a "Skip" (kihagyás) lehetőséget választja, akkor a hálózatot később a beállítások menüben állíthatja be.

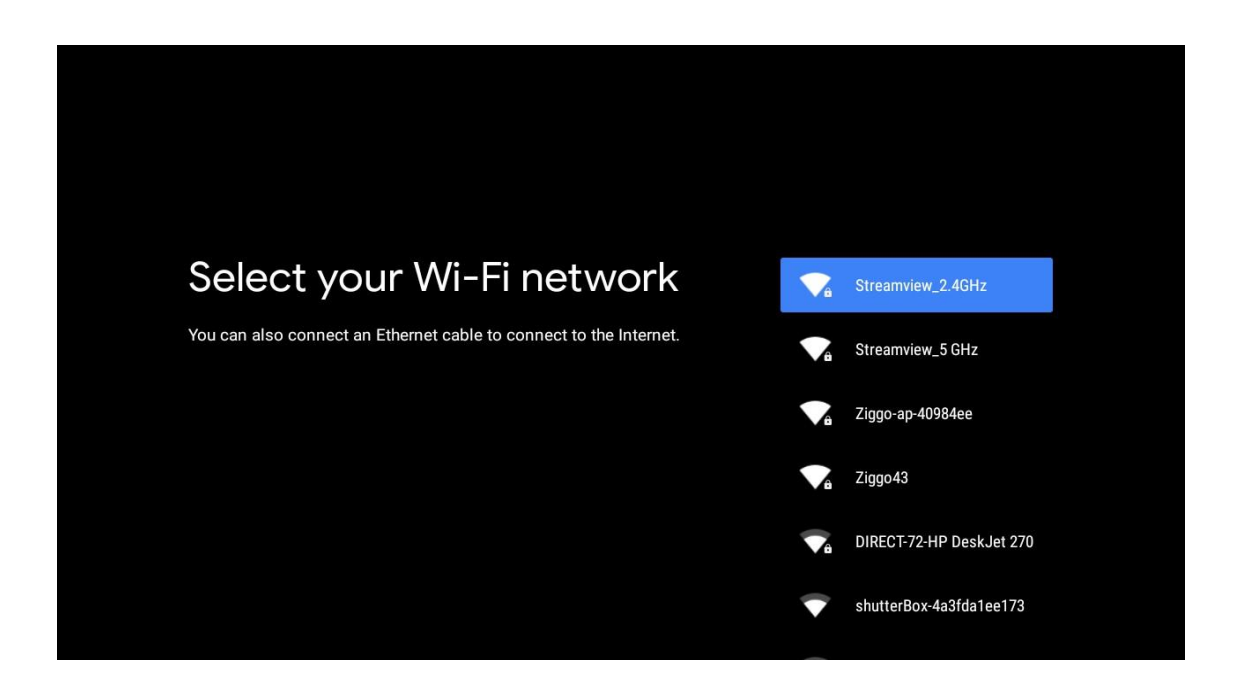

Tekintse át a hálózati adatvédelmi irányelveket és az energiával kapcsolatos tippeket.

| Network privacy policy                                                                                                    |
|----------------------------------------------------------------------------------------------------|
| The processing of personal data to the extent strictly necessary and proportionate for the purposes of ensuring network and information security, i.e. the ability of a network or an information system to resist, at a given level of confidence, accidental events or unlawful or malicious actions that compromise the availability, authenticity, integrity and confidentiality of stored or transmitted personal data, and the security of the related services offered by, or accessible via, those networks and systems, by public authorities, by computer emergency response teams (CERTs), computer security incident response teams (CSIRTs), by providers of security technologies and services, constitutes a legitimate interest of the data controller concerned. This could, for example, include |

### 5.4 Google-fiók bejelentkezés

Jelentkezzen be, hogy új alkalmazásokat, ajánlásokat, filmeket és egyebeket kapjon a Google-tól.

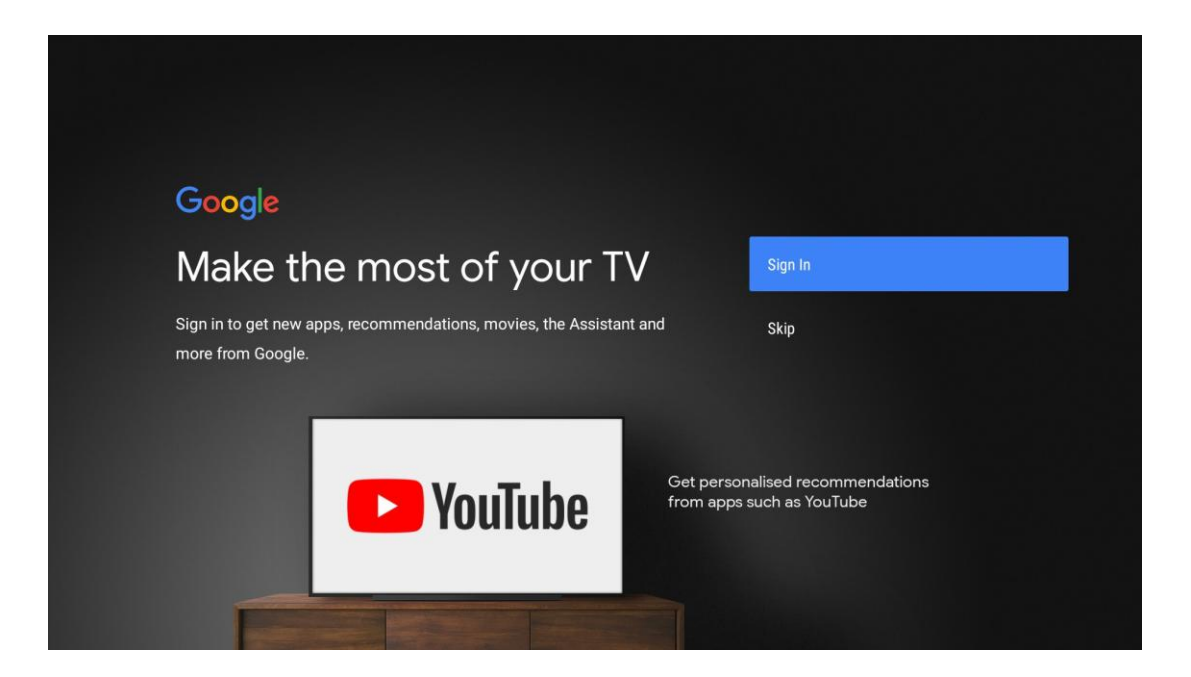

A távirányítóval adja meg jelszavát, és jelentkezzen be a Google-fiókjába.

| Google                  |      |  |
|-------------------------|------|--|
| Sign in                 |      |  |
| Use your Google Account |      |  |
| C Email or phone        |      |  |
|                         |      |  |
| L<br>Forgot email?      |      |  |
|                         |      |  |
| Create account          | Next |  |
|                         |      |  |
|                         |      |  |
|                         |      |  |
|                         |      |  |

| Google                |      |  |
|-----------------------|------|--|
| Welcome               |      |  |
| my_account@gmail.com  |      |  |
|                       |      |  |
|                       |      |  |
| Enter your password — |      |  |
|                       |      |  |
| Show password         |      |  |
|                       |      |  |
|                       |      |  |
| Forgot password?      | Next |  |
|                       |      |  |
|                       |      |  |
|                       |      |  |

# 5.5 Szolgáltatási feltételek

A folytatással Ön elfogadja a Google szolgáltatási feltételeit a termékélmény javítása érdekében. A folytatáshoz válassza az "Elfogadom" lehetőséget.

| Google         By continuing, you agree to the Google Terms of Service, the Google         Privacy Policy and the Google Play Terms of Service.         Accept         This device may also receive and install updates and apps from         Google, your device's manufacturer or your operator. Some of these         apps may offer optional in-app purchases. You can remove them or         adjust their permissions at any time from the device settings.         Play Terms of Service                                                                   | Google         By continuing, you agree to the Google Terms of Service, the Google         Privacy Policy and the Google Play Terms of Service.         Accept         This device may also receive and install updates and apps from Google, your device's manufacturer or your operator. Some of these aps may offer optional in-app purchases. You can remove them or adjust their permissions at any time from the device settings.         Privacy Policy         Privacy Policy         Play Terms of Service                                              | Googe         Dependence         Storeting our agree to the Google Terms of Service, the Google         Third evice may also receive and install updates and apps from<br>Googe your device's manufacturer or your operator. Some of these<br>aps may offer optional in-app purchases. You can remove them on<br>ajust their permissions at any time from the device settings.         Image: Comparison of the Comparison of the Comparison of |                                                                                                    |                       |
|----------------------------------------------------------------------------------------------------|----------------------------------------------------------------------------------------------------|----------------------------------------------------------------------------------------------------|----------------------------------------------------------------------------------------------------|-----------------------|
| By continuing, you agree to the Google Terms of Service, the Google       Accept         Privacy Policy and the Google Play Terms of Service.       Accept         This device may also receive and install updates and apps from       Terms of Service         Google, your device's manufacturer or your operator. Some of these       Terms of Service         apps may offer optional in-app purchases. You can remove them or       Privacy Policy         adjust their permissions at any time from the device settings.       Play Terms of Service      | By continuing, you agree to the Google Terms of Service, the Google       Accept         Privacy Policy and the Google Play Terms of Service.       Accept         This device may also receive and install updates and apps from       Terms of Service         Google, your device's manufacturer or your operator. Some of these       Privacy Policy         apps may offer optional in-app purchases. You can remove them or       Privacy Policy         adjust their permissions at any time from the device settings.       Play Terms of Service        | By continuing, you agree to the Google Terms of Service, the Google         Privacy Policy and the Google Play Terms of Service.         Accept         This device may also receive and install updates and apps from         Google, your device's manufacturer or your operator. Some of these         apps may offer optional in-app purchases. You can remove them or         adjust their permissions at any time from the device settings.         Play Terms of Service                                                                                                    | Google                                                                                                    |                       |
| By continuing, you agree to the Google Terms of Service, the Google       Accept         Privacy Policy and the Google Play Terms of Service.       Accept         This device may also receive and install updates and apps from       Terms of Service         Google, your device's manufacturer or your operator. Some of these       apps may offer optional in-app purchases. You can remove them or         adjust their permissions at any time from the device settings.       Privacy Policy         Play Terms of Service       Play Terms of Service | By continuing, you agree to the Google Terms of Service, the Google       Accept         Privacy Policy and the Google Play Terms of Service.       Accept         This device may also receive and install updates and apps from       Terms of Service         Google, your device's manufacturer or your operator. Some of these       apps may offer optional in-app purchases. You can remove them or         adjust their permissions at any time from the device settings.       Privacy Policy         Play Terms of Service       Play Terms of Service | By continuing, you agree to the Google Terms of Service, the Google       Accept         Privacy Policy and the Google Play Terms of Service.       Terms of Service         This device may also receive and install updates and apps from       Terms of Service         Google, your device's manufacturer or your operator. Some of these       apps may offer optional in-app purchases. You can remove them or         adjust their permissions at any time from the device settings.       Privacy Policy         Play Terms of Service                                                                                                    | Terms of Service                                                                                                    |                       |
| This device may also receive and install updates and apps from       Terms of Service         Google, your device's manufacturer or your operator. Some of these       Privacy Policy         apps may offer optional in-app purchases. You can remove them or       Privacy Policy         adjust their permissions at any time from the device settings.       Play Terms of Service                                                                                                    | This device may also receive and install updates and apps from<br>Google, your device's manufacturer or your operator. Some of these<br>apps may offer optional in-app purchases. You can remove them or<br>adjust their permissions at any time from the device settings.Terms of ServicePrivacy PolicyPlay Terms of Service                                                                                                    | This device may also receive and install updates and apps from<br>Google, your device's manufacturer or your operator. Some of these<br>apps may offer optional in-app purchases. You can remove them or<br>adjust their permissions at any time from the device settings.Terms of ServicePlay Terms of ServicePlay Terms of Service                                                                                                    | By continuing, you agree to the Google Terms of Service, the Google<br>Privacy Policy and the Google Play Terms of Service.          | Accept                |
| apps may offer optional in-app purchases. You can remove them or<br>adjust their permissions at any time from the device settings.<br>Play Terms of Service                                                                                                    | apps may offer optional in-app purchases. You can remove them or<br>adjust their permissions at any time from the device settings.<br>Play Terms of Service                                                                                                    | apps may offer optional in-app purchases. You can remove them or<br>adjust their permissions at any time from the device settings.<br>Play Terms of Service                                                                                                    | This device may also receive and install updates and apps from<br>Google, your device's manufacturer or your operator. Some of these | Terms of Service      |
| Play Terms of Service                                                                                                    | Play Terms of Service                                                                                                    | Play Terms of Service                                                                                                    | apps may offer optional in-app purchases. You can remove them or adjust their permissions at any time from the device settings.      | Privacy Policy        |
|                                                                                                    |                                                                                                    |                                                                                                    |                                                                                                    | Play Terms of Service |

### 5.6 Google szolgáltatások

Válassza az "Elfogadom" gombot, hogy megerősítse, ha szeretné, hogy az Android TV-n azonosítják a tartózkodási helyét, és beleegyezik abba, hogy automatikusan diagnosztikai információkat küldjön a Google-nak a Google-élmény javítása érdekében.

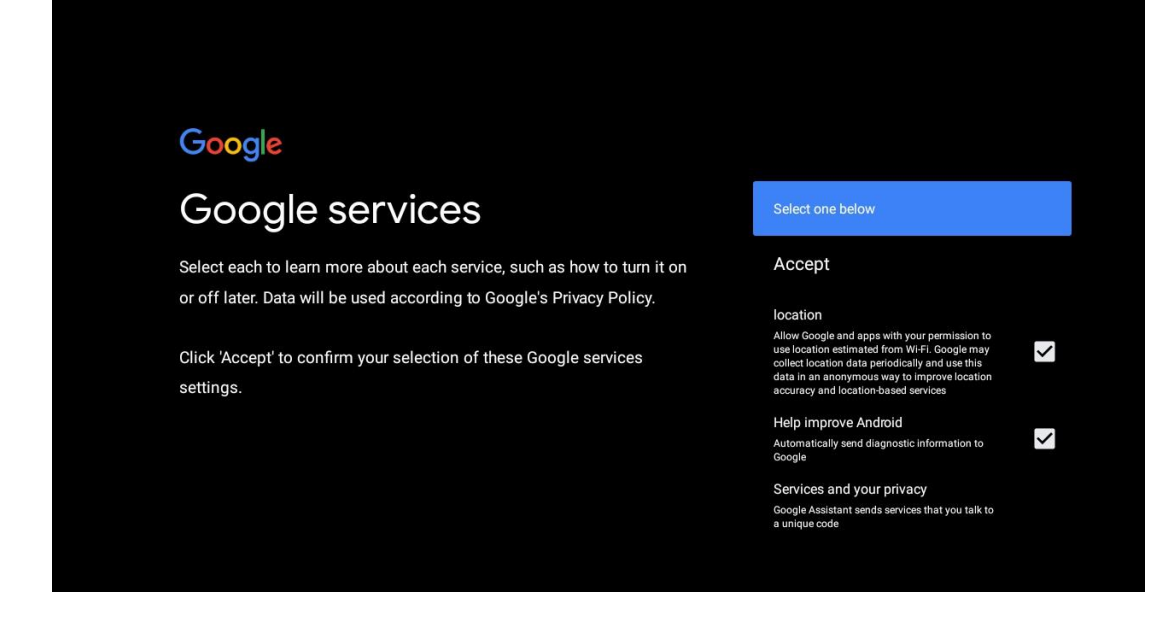

### 5.7 Google Assistant

Jobb hangvezérlést kaphat a tévéje a Google Assistant segítségével.

| <b>Google</b> Assistant<br>Get better voice<br>control of your<br>TV |
|----------------------------------------------------------------------|
| Continue                                                             |
|                                                                      |

# 5.8 Keresés az összes TV-alkalmazásban és személyre szabott találatok megjelenítése

Engedélyezze a Google számára, hogy megossza az Ön kéréseit a tévé alkalmazásai között, és a jobb és pontosabb eredmények javaslata érdekében keresse meg a kért információkat ezekben az alkalmazásokban.

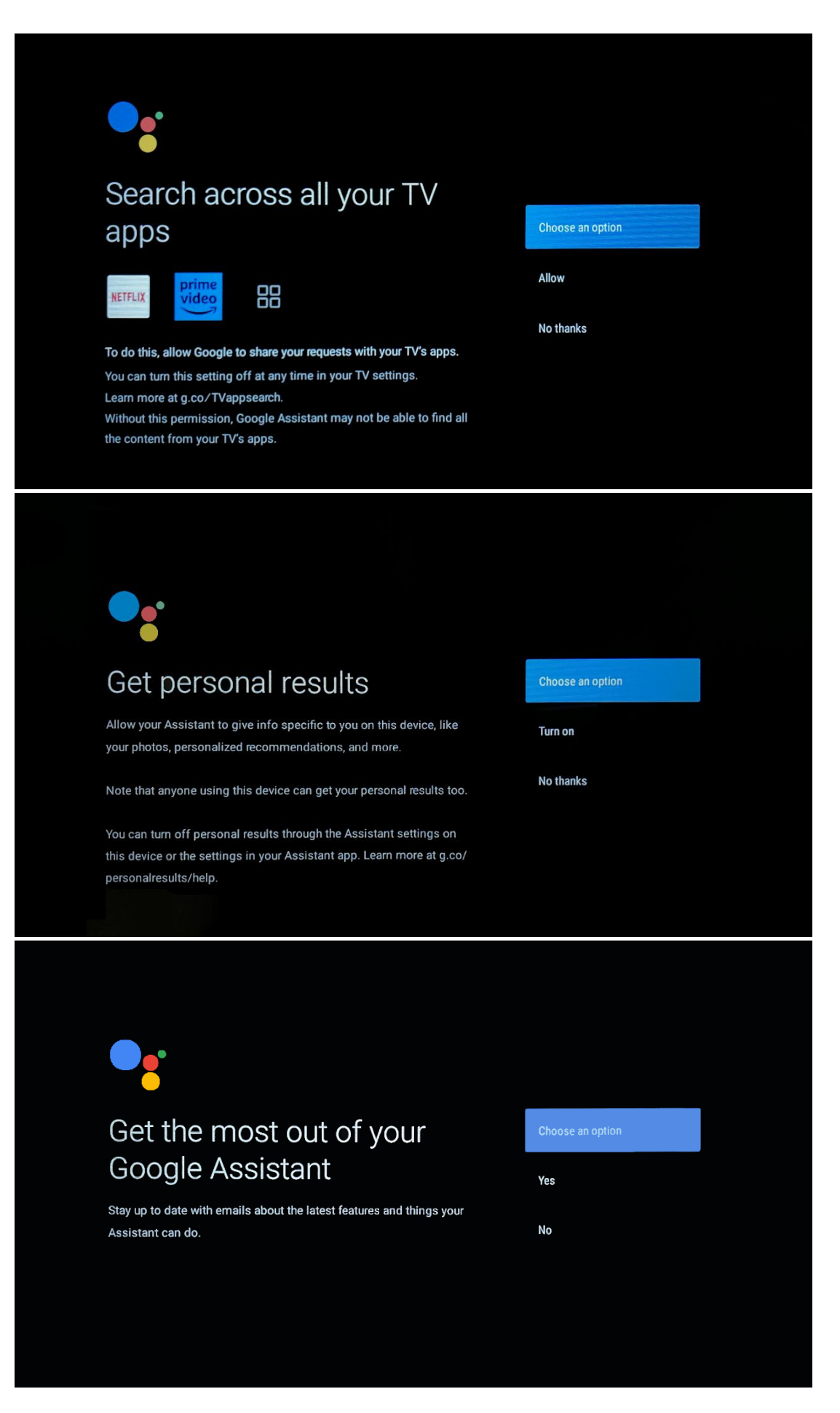

# 5.9 Google Play automatikus telepítések

Válassza ki, hogy mely ajánlott alkalmazásokat és Google-alkalmazásokat szeretné telepíteni a listában található jelölésekkel. Később bármikor telepíthet további alkalmazásokat a Google Play Áruházban.

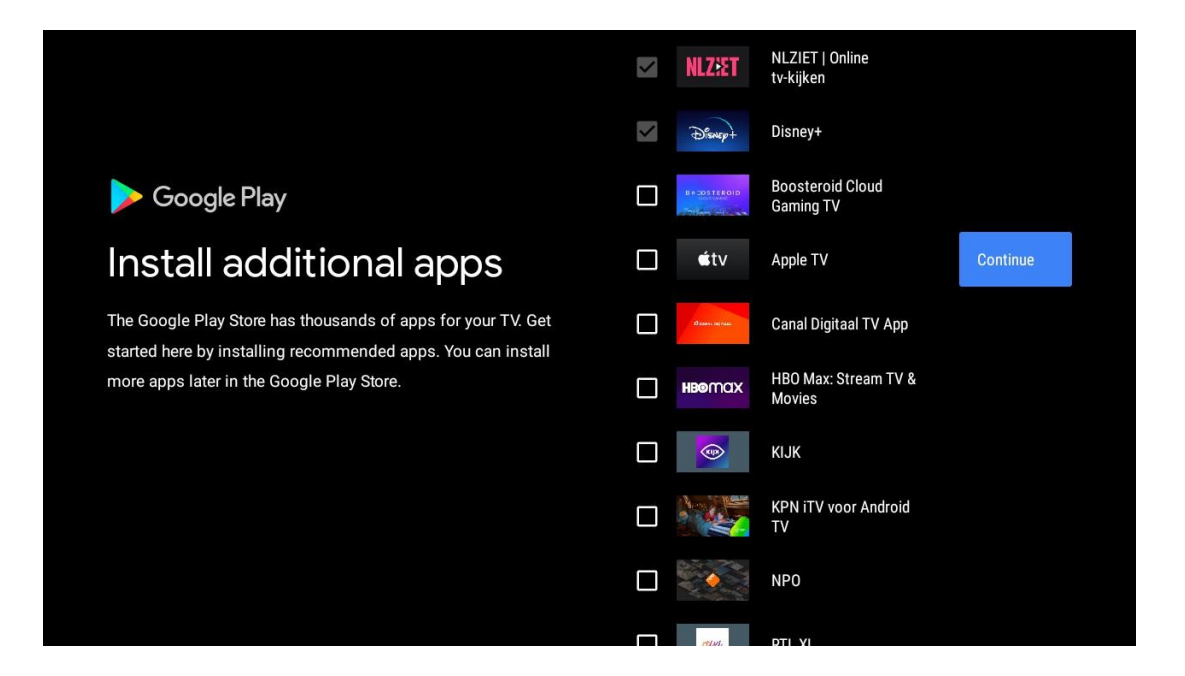

Most megjelennek az információs képernyők. A beállítások között a jobb oldali iránygomb megnyomásával görgethet tovább.

| Your Thomson TV is powered by <b>android</b> tv<br>Let's walk through the features of your device. |  |  |  |  |
|----------------------------------------------------------------------------------------------------|--|--|--|--|
|                                                                                                    |  |  |  |  |
|                                                                                                    |  |  |  |  |
| > • • •                                                                                            |  |  |  |  |

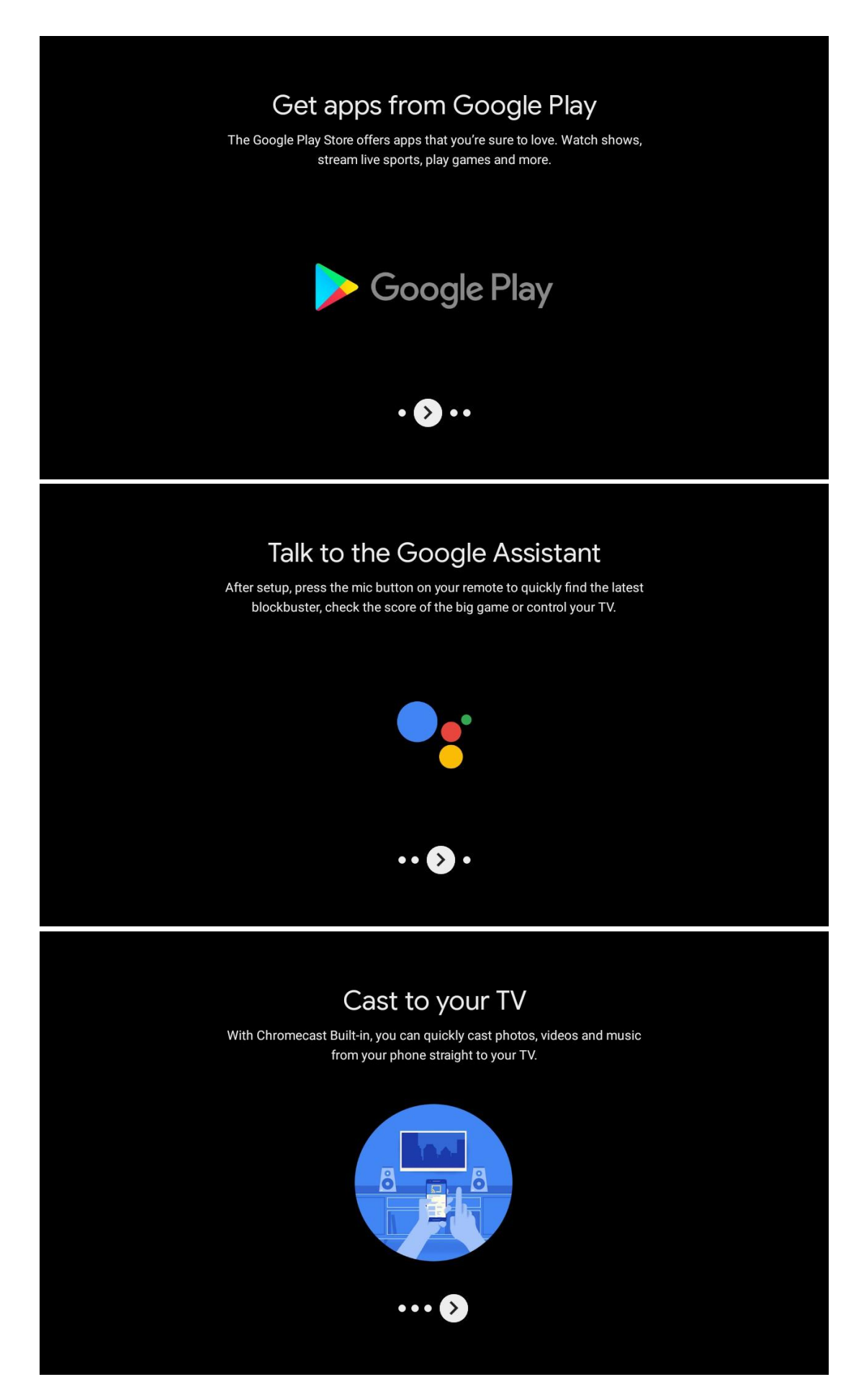

# 5.10 Válasszon régiót/országot

Válassza ki a készüléket használó országot az iránygombokkal, majd nyomja meg az **OK** gombot a megerősítéshez.

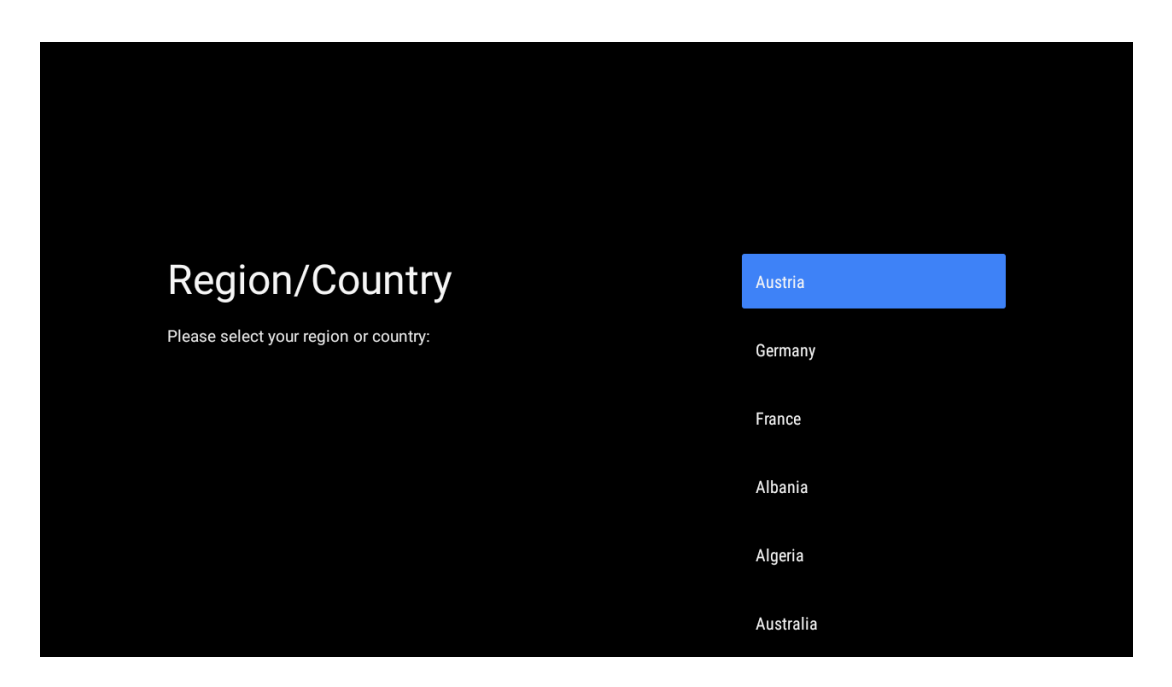

### 5.11 Jelszó létrehozása

Erre a jelszóra különböző funkciókhoz, például az Élő TV beállításához vagy a készülék alaphelyzetbe állításához lesz szüksége.

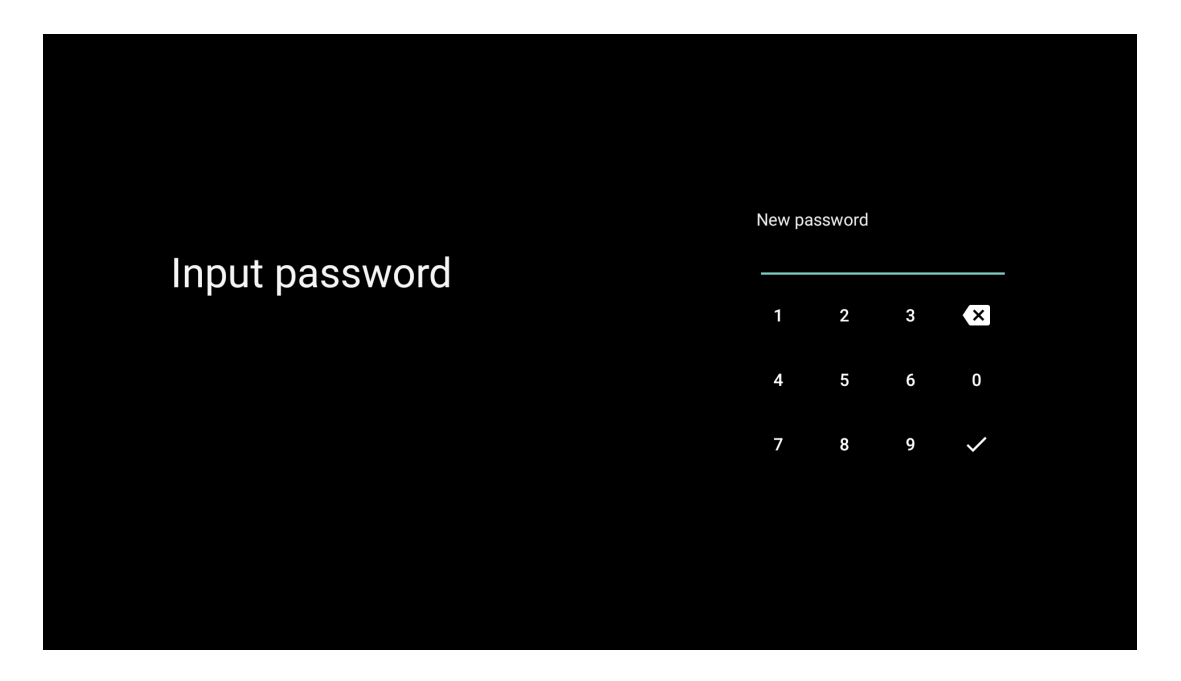

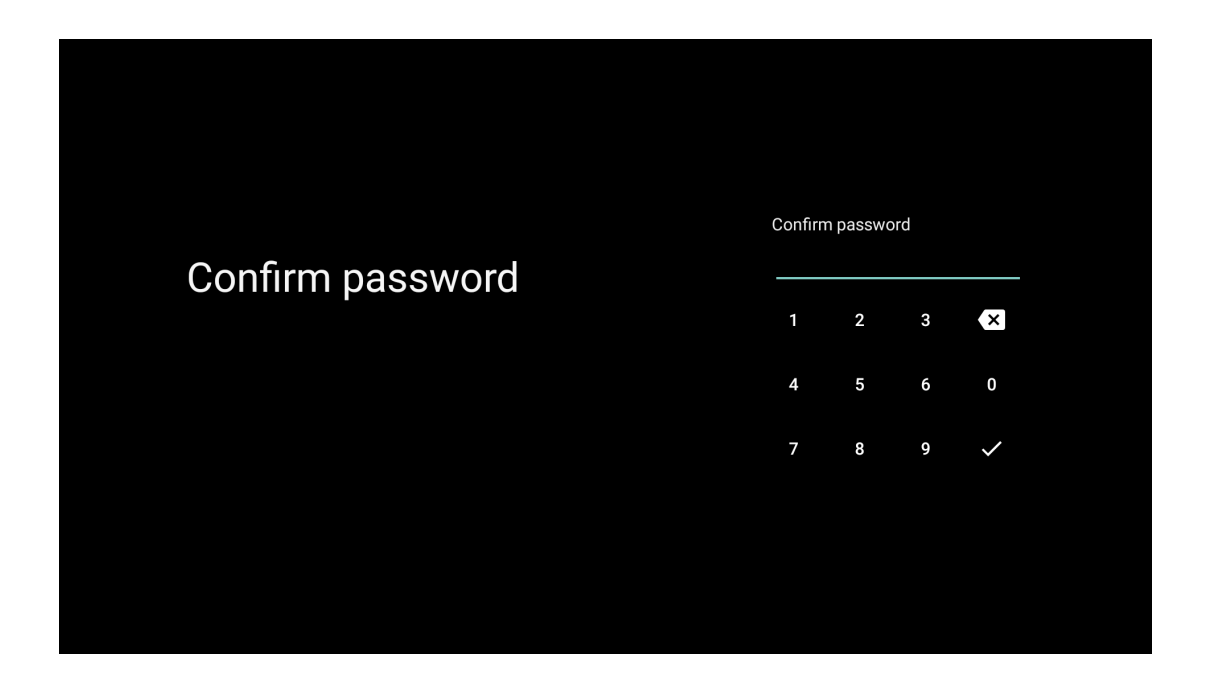

### 5.12 TV üzemmód kiválasztása

Válassza ki az igényeinek leginkább megfelelő TV üzemmódot: Otthon vagy üzlet.

- Az "Otthoni" üzemmód az otthoni használatra optimalizált, hatékony energiafelhasználásra van optimalizálva.
- A "Shop" üzemmód a demó tárolására optimalizált, rögzített beállításokkal.

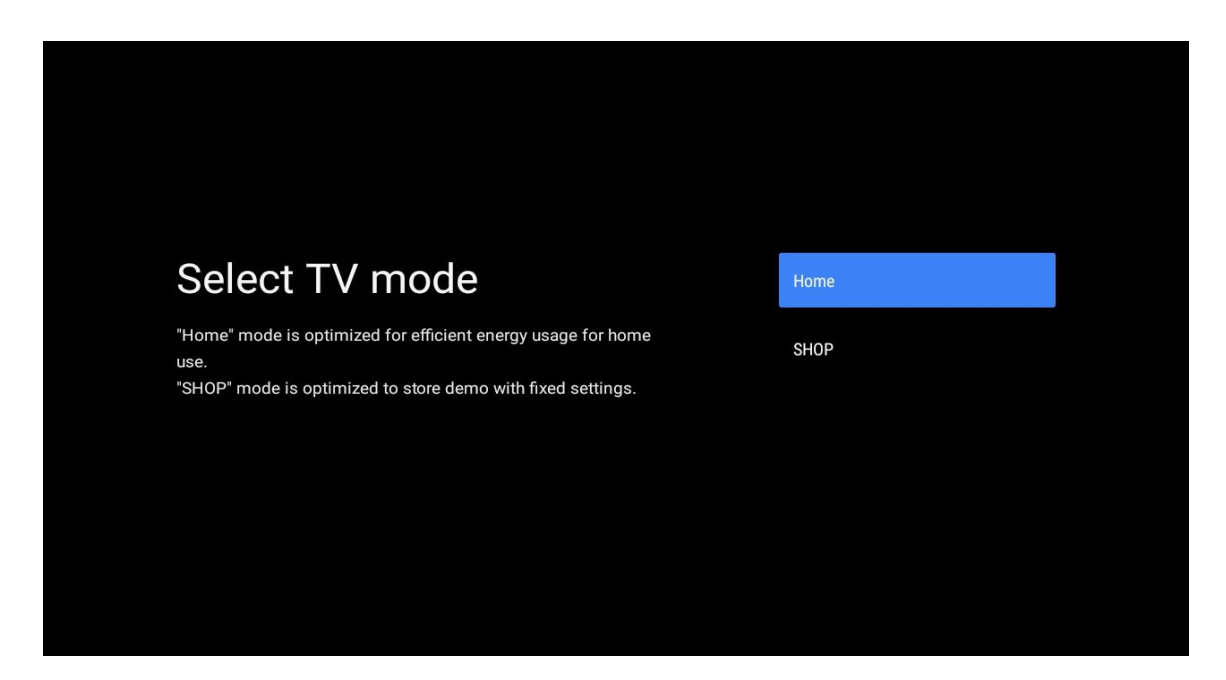

### 5.13 Google Cast

Válassza a Be/Kikapcsolás lehetőséget a Google Cast elérhetőségének biztosításához.

| Chromecast Built-In<br>always available                                                                                                    | Off |  |
|----------------------------------------------------------------------------------------------------|-----|--|
| Let this device be detected as a Google Cast device and allow<br>Google Assistant and other services to wake this device up to<br>respond to Cast commands, even when on standby and the screen<br>is off. | On  |  |

### 5.14 TV csatorna beállítása

Válassza az Antenna vagy a Kábel TV-csatornák kereséséhez.

Ha a "Skip" (kihagyás) lehetőséget választja, a csatornakeresés később is elvégezhető a menüben.

| Tuner mode:AerialPlease select your tuner mode:CableAnalogue: 0CableAntenna: 0SkipCable: 0Skip                                                     |                                               |        |  |
|----------------------------------------------------------------------------------------------------|-----------------------------------------------|--------|--|
| Please select your tuner mode:     Cable       Analogue: 0     Cable       Antenna: 0     Skip       Cable: 0     Skip       Satellite: 0     Skip | Tuner mode                                    | Aerial |  |
| Antenna: 0<br>Cable: 0<br>Satellite: 0                                                                                                    | Please select your tuner mode:<br>Analogue: 0 | Cable  |  |
|                                                                                                    | Antenna: 0<br>Cable: 0<br>Satellite: 0        | Skip   |  |
|                                                                                                    |                                               |        |  |

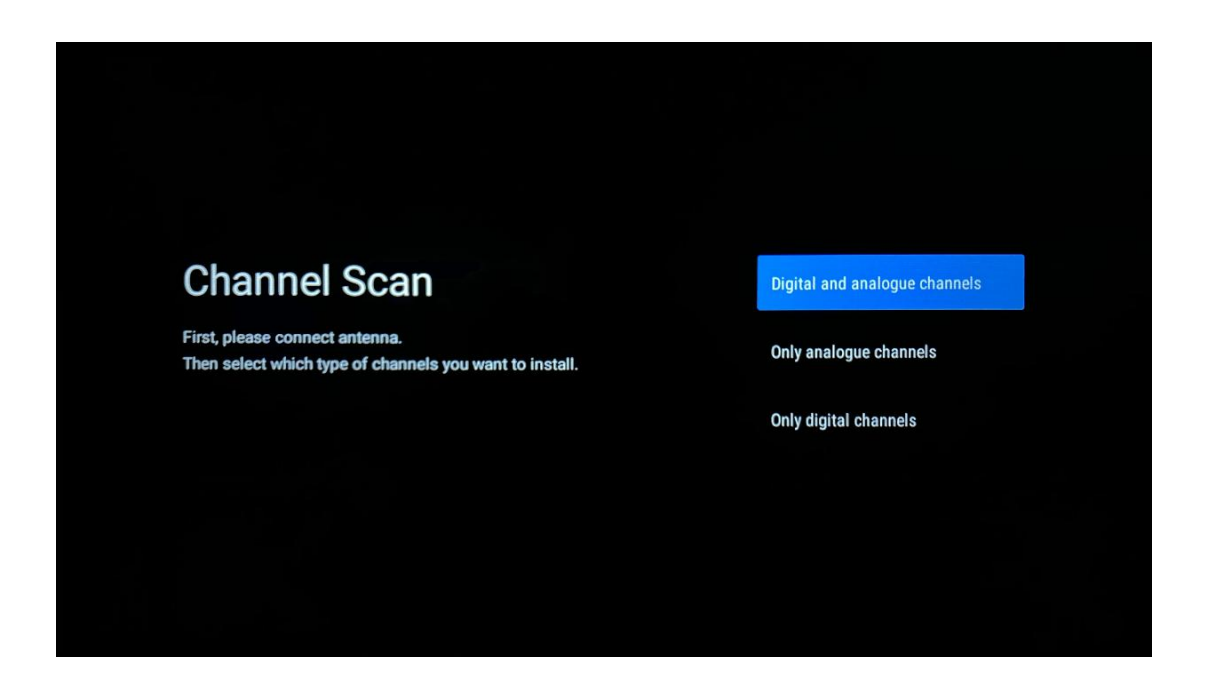

**Megjegyzés**: Ha nem szeretne tunerellenőrzést végezni, akkor is válassza ki a rendelkezésre álló lehetőségek egyikét. A telepítővarázsló egy későbbi szakaszában kihagyhatja a vizsgálatot. Ha kihagyja ezt a lépést, akkor a csatornakeresést később is elvégezheti a kapcsolódó Csatornák menüpontok segítségével.

A következő lépés a tuner üzemmód kiválasztása. Válassza ki a tuner preferenciáját az élő TV csatornák telepítéséhez. Antenna és kábeles lehetőségek állnak rendelkezésre. Jelölje ki a környezetének megfelelő opciót, és nyomja meg az OK vagy a jobb oldali iránygombot a folytatáshoz.

#### Antenna

Ha az Antenna beállítás van kiválasztva, a TV keresni fogja a digitális földfelszíni és analóg adásokat. A következő képernyőn jelölje ki a "Keresés" lehetőséget, és nyomja meg az **OK** gombot a keresés elindításához, vagy válassza a "Keresés kihagyása" lehetőséget a keresés elvégzése nélküli folytatáshoz.

#### Kábel

Ha a Kábel beállítás van kiválasztva, a TV keresni fogja a digitális kábeles és analóg adásokat. Ha van ilyen, a rendelkezésre álló szolgáltatói lehetőségek a "Select Operator" (szolgáltató kiválasztása) képernyőn jelennek meg. Ellenkező esetben ez a lépés kimarad. A listából csak egy szolgáltatót lehet kiválasztani. Jelölje ki a kívánt szolgáltatót, és nyomja meg az **OK** vagy a jobb oldali iránygombot a folytatáshoz.

A következő képernyőn válassza a "Keresés" lehetőséget a keresés megkezdéséhez, vagy válassza a "Keresés kihagyása" lehetőséget a keresés elvégzése nélküli folytatáshoz. Ha a "Scan" (Keresés) opciót választja, megjelenik egy konfigurációs képernyő. Be kell állítani a keresési módot, a frekvenciát (kHz), a modulációt, a jelsebességet (kSym/s) és a hálózati azonosítót. A teljes keresés elvégzéséhez állítsa a "Scan Mode" (Keresési mód) értékét "Full/Advance" (Teljes/fejlett) értékre, ha van ilyen. A kiválasztott operátortól és/vagy a Scan Mode-tól függően előfordulhat, hogy néhány opció nem állítható be. Ha végzett a rendelkezésre álló opciók beállításával, nyomja meg a jobb oldali iránygombot a folytatáshoz. A TV elkezdi keresni az elérhető adásokat.

**Megjegyzés**: Ez a TV nem tartalmaz CI-nyílást. Ezért csak a szabadon fogható (FTA) DVB-C csatornák megtekintését támogatja.

# 5.15 Felelősségi nyilatkozat

A beállítás befejezése után a rendszer megkéri, hogy fogadja el a jogi nyilatkozatot.

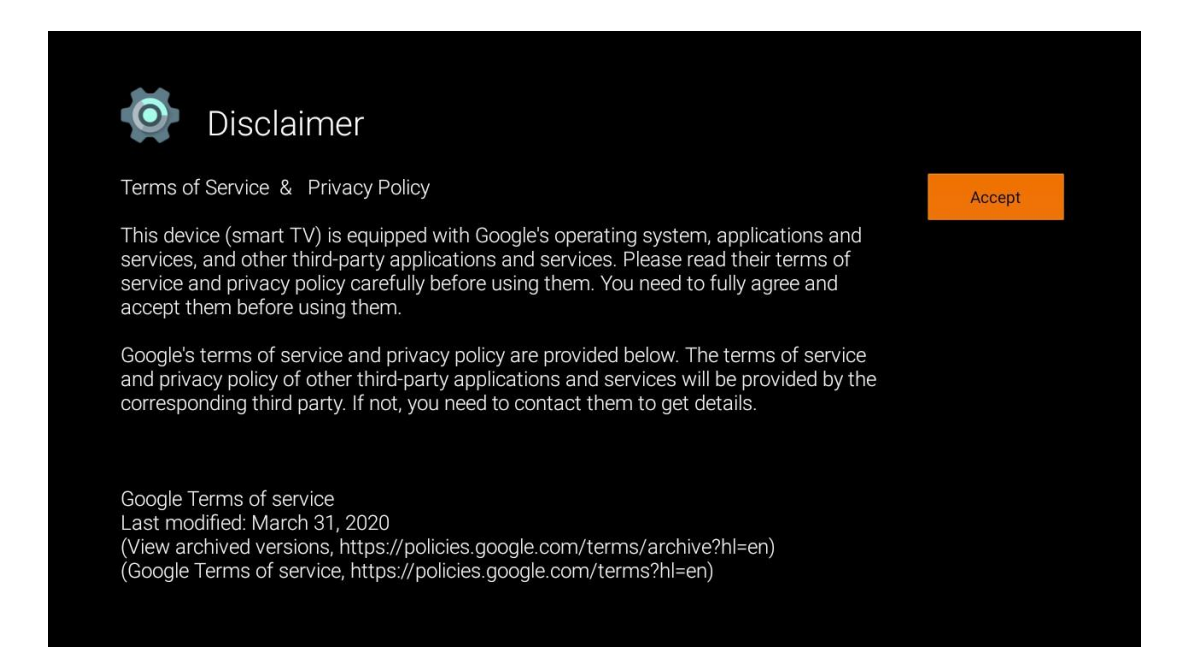

# 6 Home

Ahhoz, hogy élvezhesse az Android TV számos előnyét, a tévének csatlakoznia kell az internethez. Csatlakoztassa a TV-t egy aktív internetkapcsolattal rendelkező otthoni hálózathoz. A TV-t vezeték nélkül vagy kábelen keresztül csatlakoztathatja a modemhez/routerhez. A TVkészülék internetre csatlakoztatásával kapcsolatos további információkat a Beállítások / Hálózat és internet menüben talál.

A kezdőképernyő a TV központi eleme. A Kezdőképernyőről elindíthat bármilyen alkalmazást, elindíthatja az Élő TV alkalmazást a tévéadás megtekintéséhez, filmet nézhet a különböző Streaming alkalmazásokból, vagy átkapcsolhat a HDMI-portra csatlakoztatott eszközre. Emellett a távirányító Home gombjának megnyomásával bármikor kiléphet bármely alkalmazás működéséből, és visszatérhet a Kezdőképernyőre. A Kezdőképernyő elérhető beállításai sorokban helyezkednek el. A Kezdőképernyő opciói között a távvezérlő iránygombjaival navigálhat. Az Alkalmazások, a YouTube, a Google Play Filmek és TV, a Google Play Music és a Google Play kapcsolódó sorok és a telepített alkalmazások sorai lehetnek elérhetőek. Válasszon ki egy sort, majd helyezze a fókuszt a sorban lévő kívánt elemre. Nyomja meg az **OK** gombot a kiválasztáshoz vagy az almenübe való belépéshez.

**Megjegyzés**: A TV-készülék beállításaitól és a kezdeti beállítás során kiválasztott országtól függően a Kezdőképernyő eltérő elemeket tartalmazhat.

### 6.1 Keresés

A keresőeszközök a képernyő bal felső részén találhatók. A keresés elindításához beírhat egy szót a virtuális billentyűzet segítségével, vagy kipróbálhatja a hangalapú keresést a távirányítóba épített mikrofon segítségével. Mozgassa a fókuszt a kívánt lehetőségre, és nyomja meg az **OK** gombot a folytatáshoz.

**Hangalapú keresés**: Válassza ki a mikrofon ikont a távirányító iránygombjaival, és nyomja meg az **OK** gombot a hangalapú keresés funkció elindításához. A képernyő alján megjelenik a Google hangalapú keresőmező. Tegye fel kérdését a Google-nak, és a televízió válaszol Önnek. A helyi keresőkifejezésekhez fontos, hogy a TV Menü nyelve a helyi nyelvre legyen beállítva.

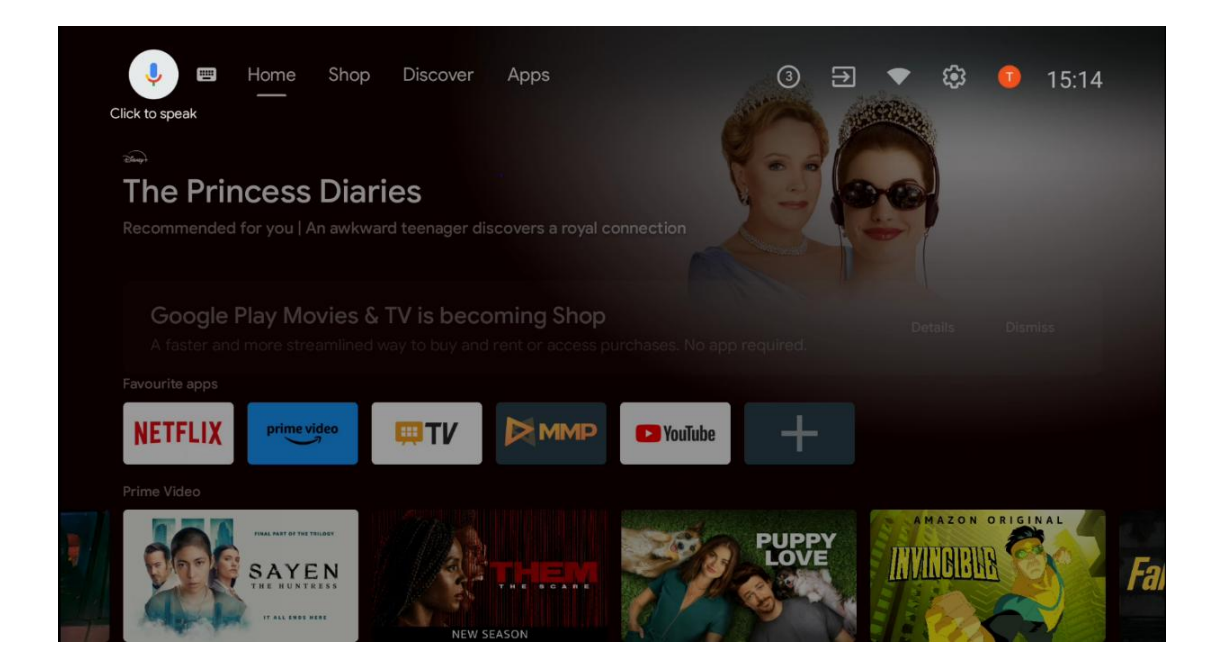

**Billentyűzet keresés** Válassza ki a billentyűzet ikont a távirányító iránygombjaival, majd nyomja meg az **OK** gombot. A virtuális Google-billentyűzet megjelenik a képernyőn. Írja be a megválaszolandó kérdést.

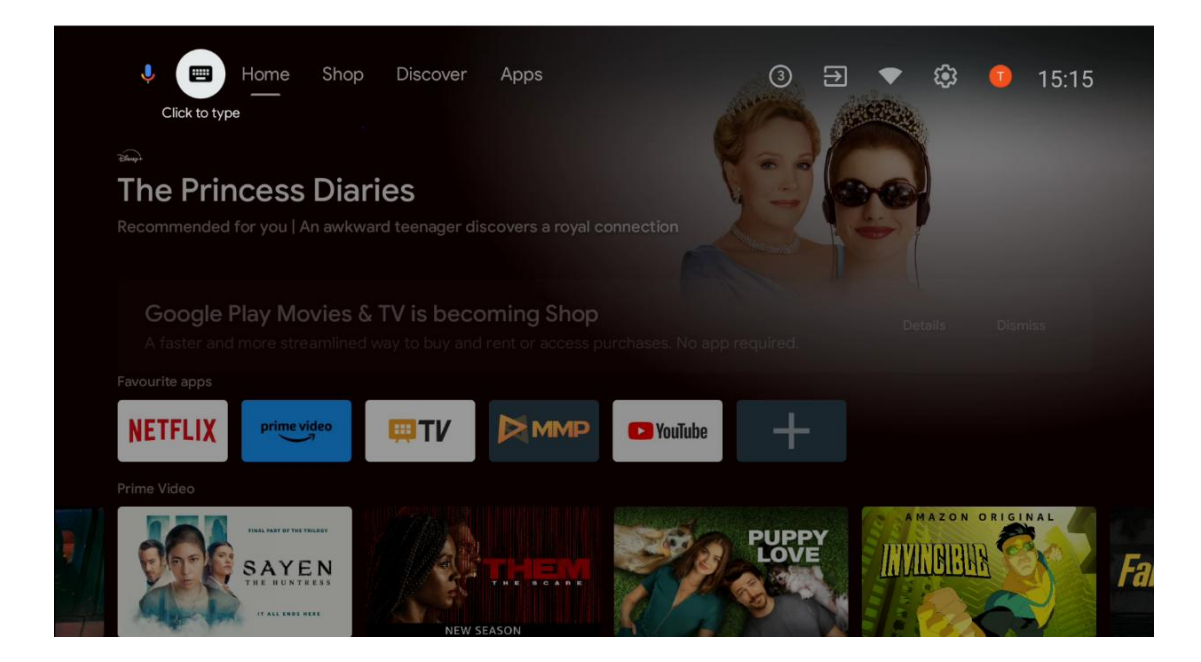

### 6.2 Shop

A Google TV Shop ajánlatainak megjelenítéséhez válassza a "Vásárlás" lehetőséget a kezdőképernyőn. Itt különböző filmeket vagy más multimédiás tartalmakat kölcsönözhet vagy vásárolhat a Google Shopból.

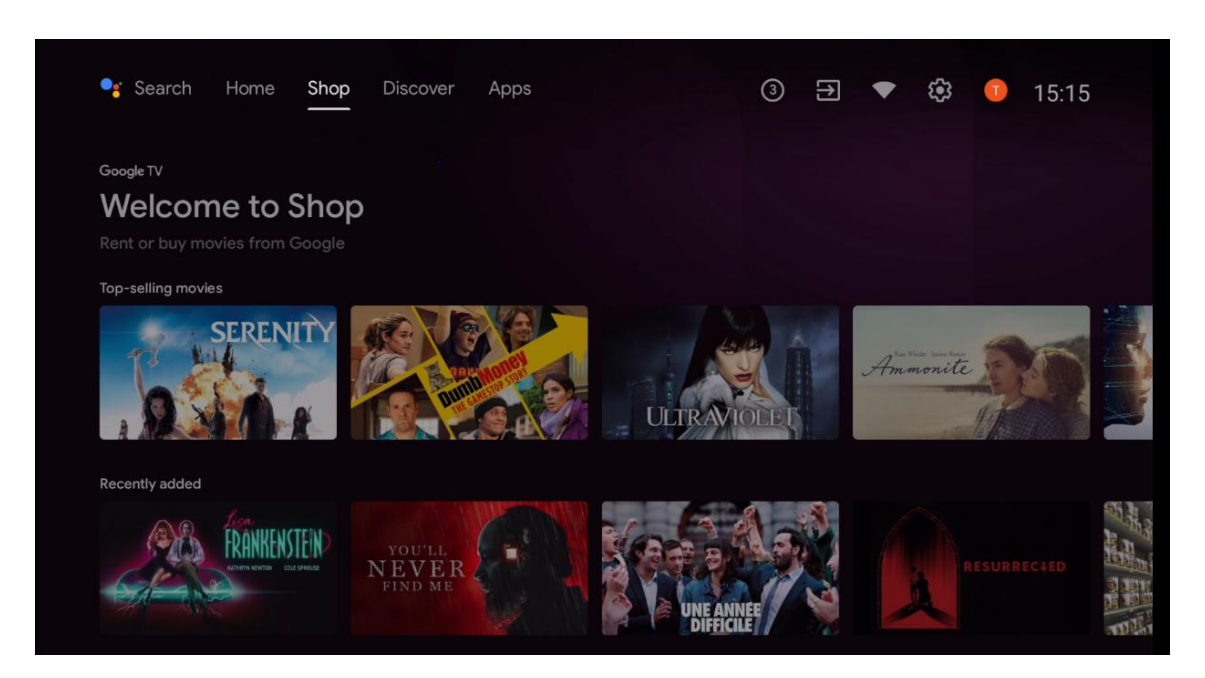

### 6.3 Fedezze fel a

Válassza a "Felfedezés" lehetőséget a kezdőképernyőn a tévére telepített streaming alkalmazások által ajánlott filmek vagy sorozatok megjelenítéséhez.

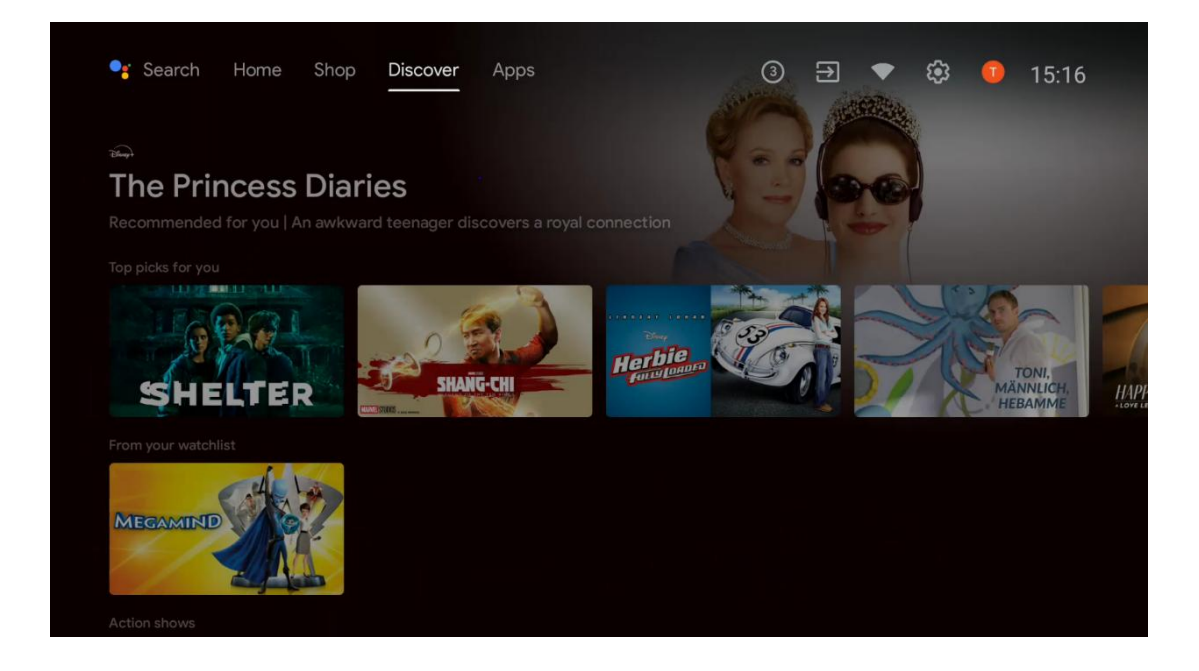

# 6.4 Alkalmazások

A kezdőképernyőn válassza az "Alkalmazások" lehetőséget a tévére telepített alkalmazások megjelenítéséhez.

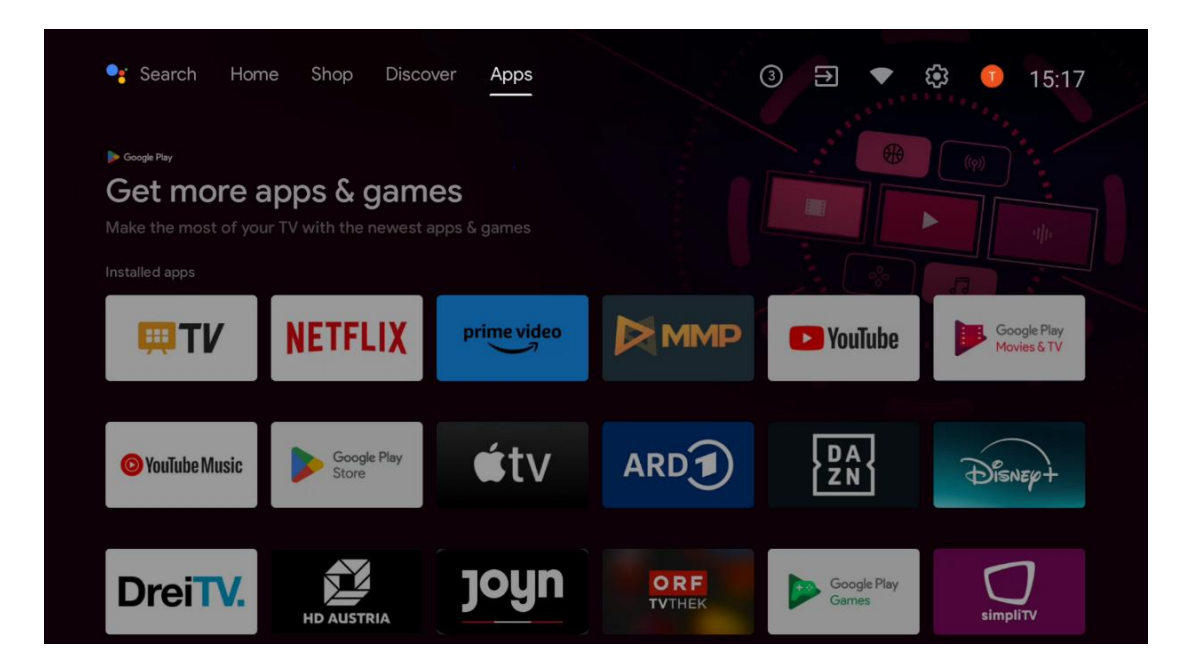

# 6.5 Értesítések

Válassza a Kezdőképernyőn az Értesítések ikont a Google vagy a TV funkció üzeneteinek megjelenítéséhez.

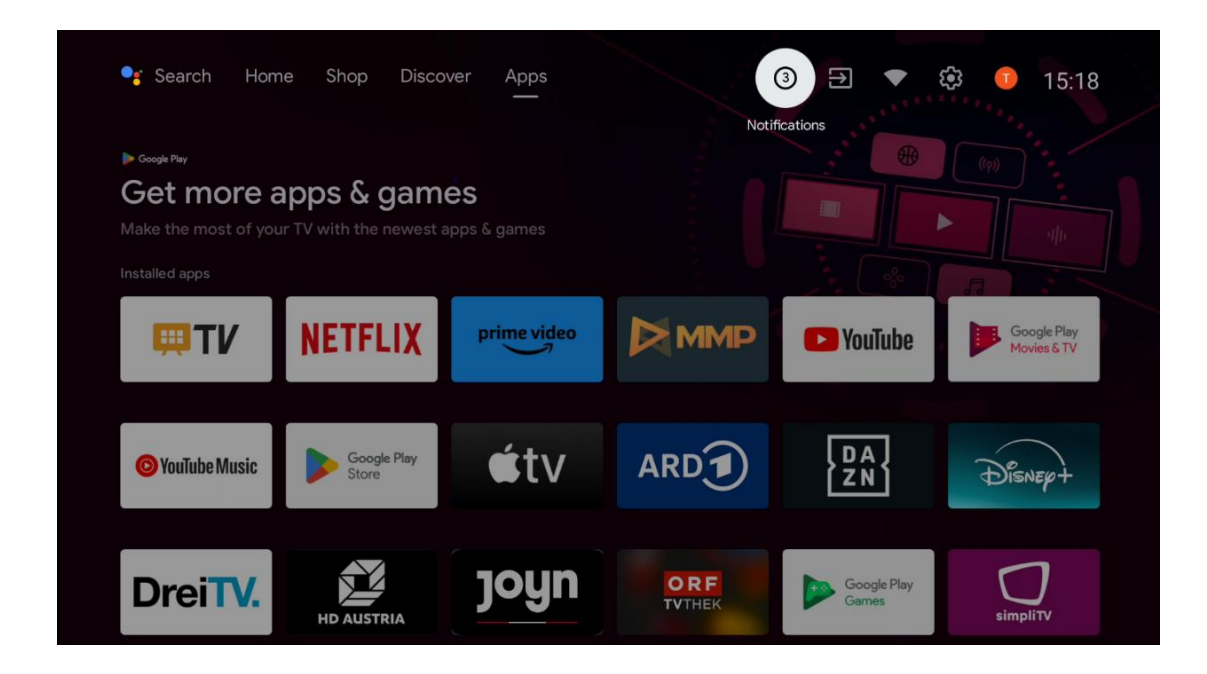

# 6.6 Bemenetek

Válassza ki a Kezdőképernyőn a Bemenetek ikont a TV-jelforrások vagy a TV-hez csatlakoztatott eszközök megjelenítéséhez.

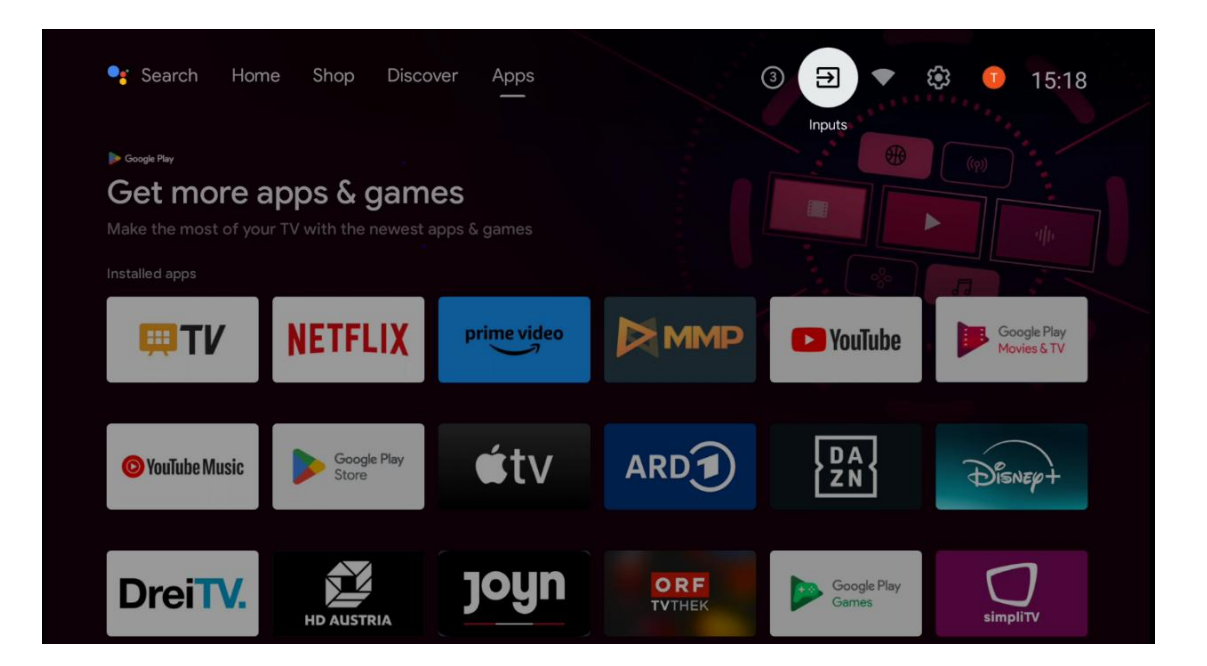

# 6.7 Hálózat és internet

Válassza a Hálózat ikont a kezdőképernyőn a TV internetkapcsolati állapotának megjelenítéséhez.

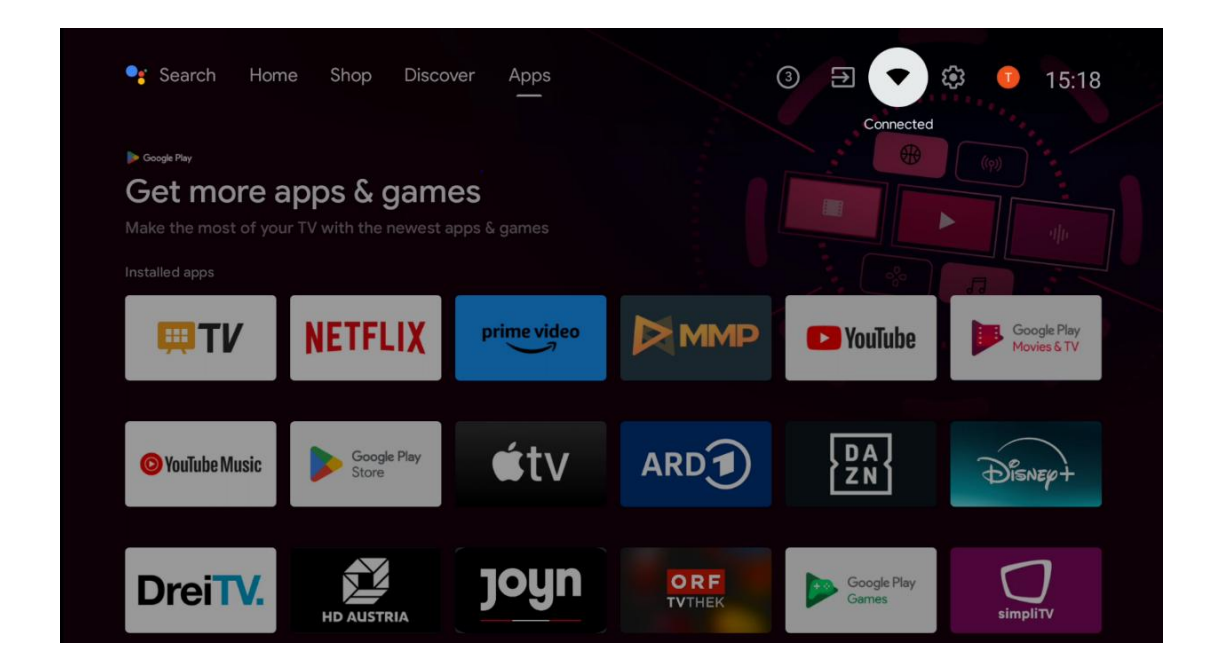

### 6.8 Beállítások

Válassza a Kezdőképernyőn a Csatlakoztatva/Nem csatlakoztatva ikont a TV-beállítások megjelenítéséhez. Ezt a menüt a 7. fejezetben ismertetjük részletesebben.

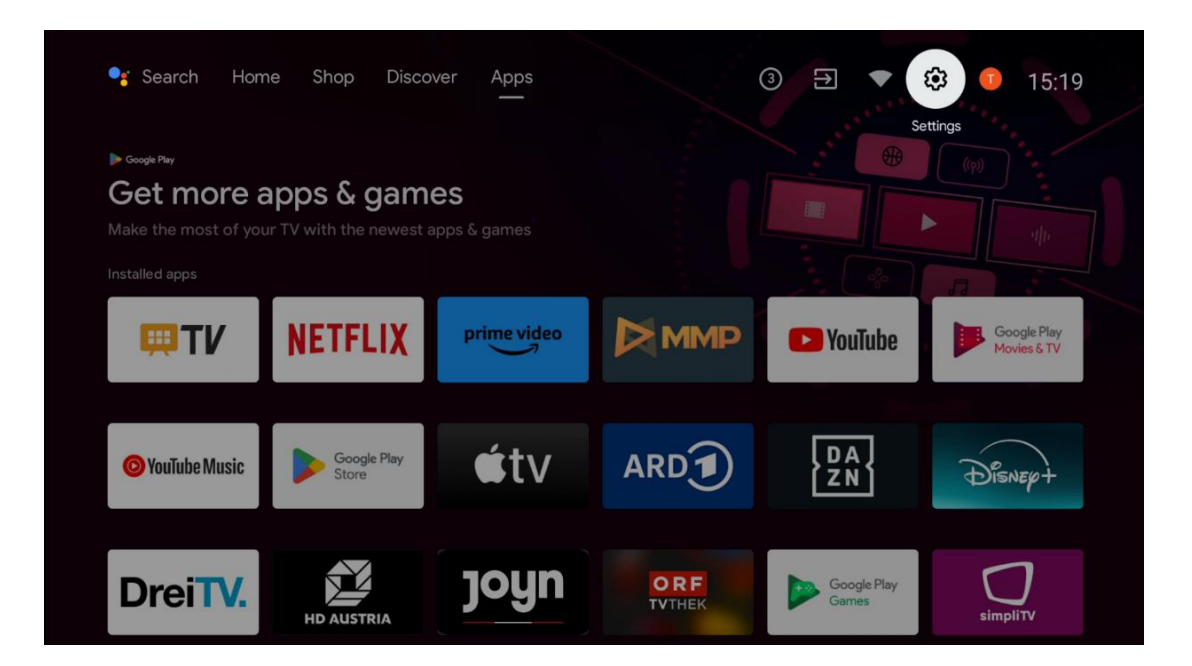

# 6.9 Google-fiók

A kezdőképernyőn válassza a Profil gombot a tévébe bejelentkezett Google-fiókok megjelenítéséhez, további Google-fiókok hozzáadásához vagy eltávolításához.

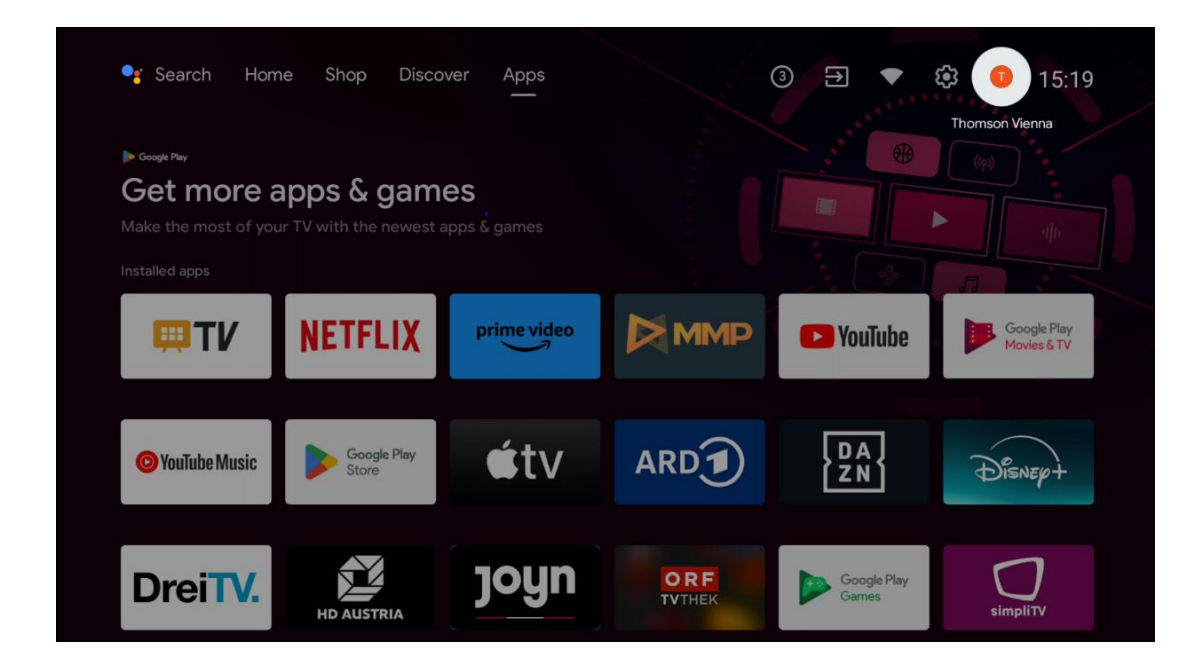

### 6.10 Kedvenc alkalmazások

Az első sorban a kedvenc alkalmazások parancsikonjai láthatók. A legfontosabb streaming szolgáltatási alkalmazások, mint például a Netflix vagy a YouTube, valamint az Élő TV és az MMP (Multimedia Player) is itt találhatóak.

Válassza ki az alkalmazást a távirányító iránygombjaival, majd a kiválasztott alkalmazás elindításához erősítse meg az **OK** gombbal.

Válasszon ki egy alkalmazást, és nyomja meg és tartsa lenyomva **az OK** gombot a kiválasztott alkalmazás eltávolításához a Kedvenc alkalmazások sorból, új helyre történő áthelyezéséhez vagy elindításához.

Nyomja meg az első sor végén lévő + szimbólumot, hogy egy másik telepített alkalmazást adjon hozzá a Kedvenc alkalmazások kiválasztásához.

A multimédia-lejátszó működését a 8. fejezetben részletesen ismertetjük. Az Élő TV alkalmazás működését részletesebben a 9. fejezetben ismertetjük.

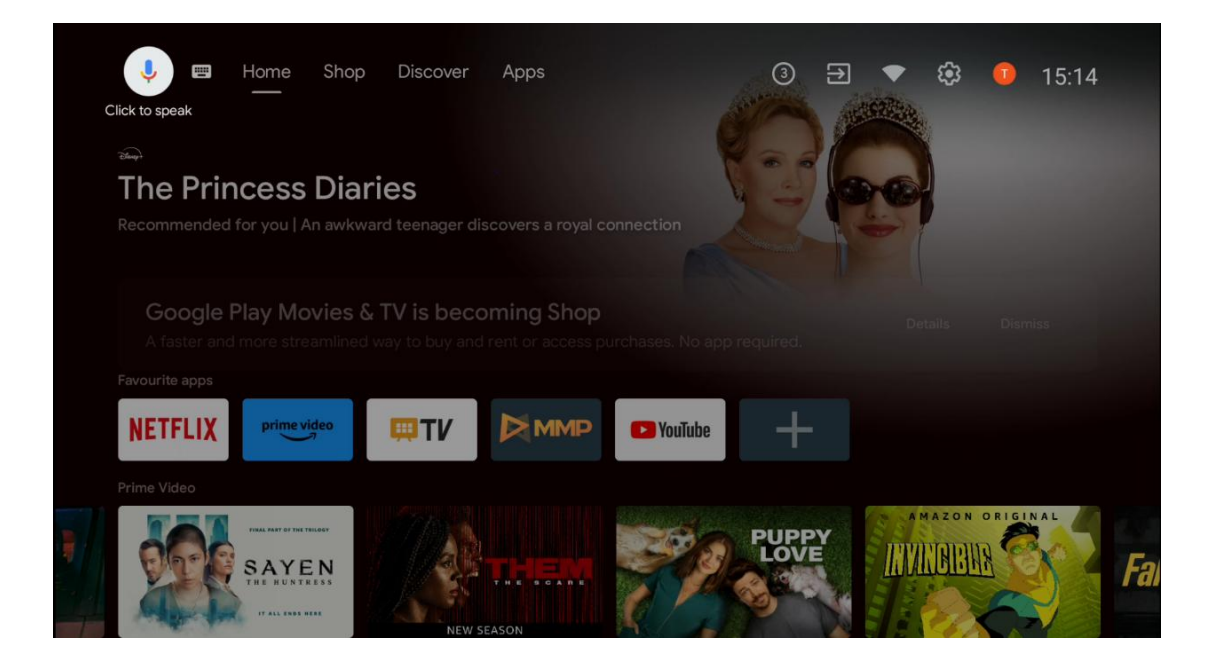

# 7 Beállítások

A beállítások menü Javaslatok és Általános beállítások menüpontokra oszlik.

# 7.1 Hálózat és internet

Ebben a menüben található lehetőségek segítségével konfigurálhatja a televízió hálózati beállításait. A Kezdőképernyőn is kiemelheti a Csatlakoztatva/Nem csatlakoztatva ikont, és megnyomhatja **az OK** gombot, hogy elérje ezt a menüt.

A következő lehetőségek állnak rendelkezésre:

- Wi-Fi: A vezeték nélküli LAN (WLAN) funkció be- és kikapcsolása. Ha a WLAN funkció be van kapcsolva, az elérhető vezeték nélküli hálózatok listája megjelenik. Jelölje ki a "See all" (Mindent látni) lehetőséget, és nyomja meg az OK gombot az összes hálózat megtekintéséhez. Válasszon ki egyet, és nyomja meg az OK gombot a csatlakozáshoz. Előfordulhat, hogy a kiválasztott hálózathoz való csatlakozáshoz jelszó megadására kell kérni, ha a hálózat jelszóval védett.
- Új hálózat hozzáadása: Hálózatok hozzáadása rejtett SSID-vel.
- A szkennelés mindig elérhető: A helymeghatározó szolgáltatás és más alkalmazások akkor is kereshetnek hálózatokat, ha a WLAN funkció ki van kapcsolva. Nyomja meg az OK gombot a be- és kikapcsoláshoz.
- **WoW**: A Wake on WLAN funkció be- és kikapcsolása. Ez a funkció lehetővé teszi a TV bekapcsolását vagy ébresztését vezeték nélküli hálózaton keresztül.
- **WoL**: A Wake on LAN funkció be- és kikapcsolása. Ez a funkció lehetővé teszi a TV bekapcsolását vagy ébresztését a hálózaton keresztül.

- **Ethernet**: Ethernet: Csatlakoztatva / Nem csatlakoztatva: Az internetkapcsolat állapota az Etherneten keresztül, IP- és MAC-címek.
- **Proxy beállítások**: HTTP-proxy beállítása a böngésző számára manuálisan. Ezt a proxyt más alkalmazások nem használhatják.
- IP-beállítások: A TV IP-beállításainak konfigurálása.

# 7.2 Csatorna

Az ebben a menüben megjelenő beállítások a TV-forrástól (antenna vagy kábel) vagy a TV-hez csatlakoztatott eszköztől függnek, amelyet a távirányító **bemenet** gombjával választott ki.

#### 7.2.1 Csatorna telepítési mód - Antenna

- Csatorna keresés: Nyomja meg a távvezérlő OK gombját a DVB-T/T2 csatornák automatikus kereséséhez. Ha a keresési folyamat befejeződött, nyomja meg a Vissza gombot az előző menübe való visszatéréshez.
- **Update Scan:** A korábban hozzáadott csatornák nem törlődnek, de az újonnan talált csatornák tárolásra kerülnek a csatornalistában.
- Egyetlen RF letapogatás: Válassza ki az RF-csatornát a jobb/bal iránygombok segítségével. A kiválasztott csatorna jelszintje és jelminősége megjelenik. Nyomja meg az OK gombot a kiválasztott RF-csatorna pásztázásának elindításához. A megtalált csatornák a csatornalistában tárolódnak.
- **Kézi szolgáltatásfrissítés**: Ez a funkció manuálisan indítja el a fogható TV/rádiócsatornák frissítését.
- LCN: Állítsa be a kívánt LCN-t. Az LCN a logikai csatornaszámrendszer, amely az elérhető adásokat egy felismerhető csatornaszámsorozat szerint szervezi (ha van ilyen).
- Csatorna tároló típusa: Állítsa be a kívánt áruház típusát.
- **Kedvenc hálózat kiválasztása**: Válassza ki a kedvenc hálózatát. Ez a menüpont akkor lesz aktív, ha egynél több hálózat áll rendelkezésre.

### 7.2.2 Csatorna telepítési mód - Kábel

- Automatikus csatornakeresés: A Smart TV megkeresi a kábelen keresztül fogható digitális és analóg csatornákat. Az országtól függően a kezdeti telepítés során választható DVB-C kábeltelevíziós szolgáltatókat kínálnak fel, amelyek a szolgáltató kiválasztása képernyőn szerepelnek. Ha a DVB-C jelet nem dedikált kábeltévészolgáltatótól kapja, válassza az Egyéb lehetőséget. Nyomja meg az **OK** gombot a csatornakeresés elindításához. A Csatornakeresés menüben három csatornakeresési lehetőség közül választhat: Teljes, Speciális vagy Gyors.
  - **Teljes**: Az összes elérhető DVB-C csatorna automatikus keresése.
  - Haladó: Az összes elérhető DVB-C csatorna automatikus keresése. Ehhez az opcióhoz meg kell adni a DVB-C szolgáltató vételi paramétereit, a frekvenciát és a

hálózati azonosítót. Ezzel a keresési opcióval a csatornák a kábelszolgáltatók LCNje szerint kerülnek rendezésre.

- Gyorsan: Gyors: Automatikus keresés az összes elérhető DVB-C csatornára. Ez a keresés a szabványos szimbólumokkal ellátott összes elérhető kábeltranszpondert megkeresi.
- Egyetlen RF letapogatás: A DVB-C csatornák kézi keresése transzponderfrekvencia szerint.
- LCN: LCN beállítások a DVB-C csatornakereséshez.
- Csatorna letapogatás típusa: Beállítja a keresés típusát.
- Csatorna üzlet típusa: Állítsa be a kívánt áruház típusát.

### 7.3 Számlák & bejelentkezés

**Google**: Ez a lehetőség akkor lesz elérhető, ha bejelentkezett a Google-fiókjába. Beállíthatja az adatszinkronizálási beállításokat, vagy törölheti a regisztrált fiókját a TV-n. Jelölje ki a "Szinkronizált alkalmazások kiválasztása" szakaszban felsorolt szolgáltatást, és nyomja meg az **OK** gombot az adatszinkronizálás engedélyezéséhez/letiltásához. Jelölje ki a "Szinkronizálás most" lehetőséget, és nyomja meg az **OK** gombot az összes engedélyezett szolgáltatás egyszerre történő szinkronizálásához.

Számla hozzáadása: Új fiók hozzáadása a rendelkezésre álló fiókokhoz bejelentkezéssel.

### 7.4 Alkalmazások

A tévére telepített alkalmazások kezelése. Megnézheti a nemrég megnyitott alkalmazásokat, az összes alkalmazást vagy az engedélyek kezelését:

- Nemrég megnyitott alkalmazások: A nemrég megnyitott alkalmazások megtekintése.
- Minden alkalmazás megtekintése: A tévén telepített összes alkalmazás átfogó listájának megtekintése. Azt is láthatja, hogy az egyes alkalmazások mennyi tárhelyet foglalnak el. Innen ellenőrizheti az alkalmazások verzióit, elindíthatja vagy kényszerítheti működésük leállítását, eltávolíthatja a letöltött alkalmazásokat, ellenőrizheti az engedélyeket és be- vagy kikapcsolhatja őket, kezelheti az értesítéseket, törölheti az adatokat és a gyorsítótárat, és még sok minden mást. Egyszerűen csak jelölje ki az alkalmazást, és nyomja meg az **OK** gombot a rendelkezésre álló lehetőségek eléréséhez.
- Engedélyek: A telepített alkalmazások engedélyeinek és egyéb funkcióinak kezelése.
  - Alkalmazás engedélyek: Az alkalmazásokat engedélytípus-kategóriák szerint rendezzük. Ezekben a kategóriákban engedélyezheti/tilthatja az alkalmazások engedélyeit.
  - **Különleges alkalmazás-hozzáférés**: Alkalmazásfunkciók és speciális engedélyek konfigurálása.

 Biztonság és korlátozások: Engedélyezze vagy korlátozza az alkalmazások telepítését a Google Play Áruházon kívüli forrásokból. Állítsa be, hogy a TV blokkolja vagy figyelmeztesse a kárt okozó alkalmazások telepítése előtt.

### 7.5 Eszközbeállítások

### 7.5.1 A oldalról

Itt a tévé hardver- és szoftverinformációkat, valamint az Android operációs rendszert és a Netflix ESN-verziót találja.

- **Rendszerfrissítés**: Válassza ki ezt a menüpontot, és nyomja meg az **OK gombot** a távirányítón, hogy ellenőrizze, elérhető-e szoftverfrissítés a tévéhez.
- **Eszköz neve:** Válassza ki ezt a menüpontot, és nyomja meg az **OK gombot** a távirányítón a név megváltoztatásához vagy a tévé egyéni nevének hozzárendeléséhez. Ez azért fontos, mert a TV-jét helyesen kell azonosítani a hálózatban vagy a Chromecast funkció végrehajtása során.
- **Gyári visszaállítás:** Válassza ezt a menüpontot a TV gyári beállítások visszaállításához és a TV újratelepítéséhez.
- **Állapot:** Ebben a menüben a TV hardverinformációit találja, mint például az IP-címet, MAC-címet, Bluetooth-címet, sorozatszámot és üzemidőt.
- Jogi információk: Ebben a menüben találja a televízió jogi adatait.

### 7.5.2 Dátum és idő

Állítsa be a dátumot és az időt a tévén. Ezeket az adatokat automatikusan frissítheti hálózaton vagy adásokon keresztül. Állítsa be őket a környezetének és preferenciáinak megfelelően. Kapcsolja ki az "Automatikus dátum és idő" opciót, ha a dátumot vagy az időt manuálisan szeretné módosítani. Ezután állítsa be a dátum, az idő, az időzóna és az óraformátum beállításait.

### 7.5.3 Időzítő

- Bekapcsolási idő típusa: Beállítása: Állítsa be a TV-t úgy, hogy magától bekapcsoljon. A bekapcsolási időzítő beállításának engedélyezéséhez állítsa be ezt az opciót Be vagy Egyszer, a letiltáshoz állítsa ki. Ha Once (Egyszer) értékre van beállítva, a TV csak egyszer fog bekapcsolni az "Auto Power On Time" (Automatikus bekapcsolási idő) opcióban meghatározott időpontban.
- Automatikus bekapcsolási idő: Akkor érhető el, ha a "Bekapcsolási idő típusa" engedélyezve van. Állítsa be a kívánt időt, amikor a TV készültségi állapotból bekapcsol, az iránygombok segítségével, majd nyomja meg az OK gombot a beállított idő elmentéséhez.

- Kikapcsolási idő típus: Beállítása: Állítsa be a TV-t úgy, hogy magától kikapcsoljon. A kikapcsolási időzítő beállításának engedélyezéséhez állítsa be ezt az opciót Be vagy Egyszer, a letiltáshoz állítsa be Kikapcsolva. Ha Once (Egyszer) értékre van állítva, a TV csak egyszer kapcsol ki az "Auto Power Off Time" (Automatikus kikapcsolási idő) opcióban meghatározott időpontban.
- Automatikus kikapcsolási idő: Akkor érhető el, ha a "Kikapcsolási idő típusa" engedélyezve van. Állítsa be a kívánt időt, amikor a TV készültségi állapotba kerül az iránygombok segítségével, majd nyomja meg az OK gombot a beállított idő mentéséhez.

#### 7.5.4 Nyelv

Állítsa be a TV menü nyelvét.

#### 7.5.5 Billentyűzet

Válassza ki a billentyűzet típusát és kezelje a billentyűzetbeállításokat.

#### 7.5.6 Bemenetek

Itt talál információkat a televízió HDMI-bemenetéhez csatlakoztatott eszközökről és a HDMI-CEC működési lehetőségeiről.

**Csatlakoztatott bemenet:** A tévé kompozit vagy HDMI csatlakozójához csatlakoztatott felsorolt eszközök megtekintése. Átnevezheti a csatlakozást, vagy egyedi eszköznevet rendelhet az egyes csatlakozásokhoz.

**Készenléti bemenetek:** A rendelkezésre álló HDMI-bemenetek listájának megtekintése. **Nem csatlakoztatott bemenet:** Azoknak a csatlakozásoknak a megtekintése, amelyekhez nincs csatlakoztatva eszköz.

#### Fogyasztói elektronikus vezérlés (CEC)

A televízió CEC funkciójával egy csatlakoztatott eszközt a televízió távirányítójával is működtethet. Ez a funkció a HDMI CEC (Consumer Electronics Control) funkciót használja a csatlakoztatott eszközökkel való kommunikációhoz. Az eszközöknek támogatniuk kell a HDMI CEC-et, és HDMI-kapcsolatra kell kapcsolódniuk.

A tévé bekapcsolt CEC funkcióval érkezik. Győződjön meg róla, hogy a csatlakoztatott CECeszközön minden CEC-beállítás megfelelően be van állítva. A CEC-funkciónak különböző márkáknál eltérő neve van. Előfordulhat, hogy a CEC funkció nem minden eszközzel működik. Ha HDMI CEC-támogatással rendelkező eszközt csatlakoztat a TV-hez, a kapcsolódó HDMI bemeneti forrás a csatlakoztatott eszköz nevével lesz átnevezve.

A csatlakoztatott CEC-eszköz működtetéséhez válassza ki a kapcsolódó HDMI bemeneti forrást a Kezdőképernyő Bemenetek menüjében. Vagy nyomja meg a **Forrás** gombot, ha a TV élő TV

üzemmódban van, és válassza ki a kapcsolódó HDMI bemeneti forrást a listából. A művelet befejezéséhez és a TV távirányítóval történő újbóli vezérléséhez nyomja meg távirányító **Forrás** gombját, és váltson át egy másik forrásra.

A csatlakoztatott HDMI-forrás kiválasztása után a TV távirányító automatikusan képes a készülék vezérlésére. Azonban nem minden gomb kerül továbbításra a készülékre. Csak a CEC távirányító funkciót támogató eszközök fognak reagálni a TV távirányítóra.

HDMI-vezérlés be/ki: Engedélyezi, hogy a TV vezérelje a HDMI-eszközöket.
Eszköz automatikus kikapcsolása: HDMI-eszközök kikapcsolása a TV-vel.
TV automatikus bekapcsolása: A TV bekapcsolása HDMI-eszközzel
CEC eszközlista: A HDMI funkciót támogató és a tévéhez csatlakoztatott eszközök megtekintése.

#### HDMI CEC ARC

A TV támogatja az ARC (Audio Return Channel) funkciót is. Ez a funkció egy olyan hangkapcsolat, amely a TV és az audiorendszer (A/V-vevő vagy hangszórórendszer) közötti egyéb kábelek helyettesítésére szolgál. Az ARC funkció engedélyezéséhez csatlakoztassa az audiorendszert a TV HDMI 2 bemenetéhez.

Az ARC funkció aktiválásához a Hangszórók opciót Külső hangrendszerre kell állítani. Ezt az opciót vagy az Élő TV módban, vagy a Kezdőképernyőről érheti el, ha ezt az utat követi: *TV beállítások > Beállítások > Eszközbeállítások > Hang*. Ha az ARC aktív, a TV automatikusan elnémítja a többi hangkimenetet. Csak a csatlakoztatott audioeszközök hangját fogja hallani. A távirányító hangerőszabályzó gombjai a csatlakoztatott audioeszközre lesznek irányítva. Ez azt jelenti, hogy a csatlakoztatott eszköz hangerejét továbbra is szabályozhatja a TV távirányítójával.

**Megjegyzés**: A HDMI ARC csak egy olyan bemeneten keresztül támogatott, amely kifejezetten ARC betűvel van ellátva.

#### 7.5.7 Teljesítmény

- **Sleep Timer**: Állítson be egy időt, amely után a TV automatikusan kikapcsol és készenléti üzemmódba kerül.
- Kép ki: Válassza ezt a lehetőséget, és nyomja meg az OK gombot a képernyő kikapcsolásához. A képernyő újbóli bekapcsolásához nyomja meg a távvezérlőn vagy a tévén lévő gombot. Vegye figyelembe, hogy a képernyő nem kapcsolható be a Hangerő +/-, a Némítás és a Készenlét gombokkal. Ezek a gombok normálisan működnek.
- **Kikapcsolási időzítő**: Állítson be egy időt, amely után a TV automatikusan kikapcsol. A kikapcsoláshoz állítsa be a Kikapcsolva értéket.
- Nincs jel Automatikus kikapcsolás: Meghatározza, hogyan viselkedjen a TV, ha az aktuálisan beállított bemeneti forrásból nem érzékel jelet. Állítson be egy időt, amely

után a TV magától kikapcsoljon, vagy állítsa be a kikapcsolás kikapcsolásához a Kikapcsolva értéket.

• **Automatikus alvás:** Állítsa be, hogy a tévé a tétlenség után automatikusan készenléti üzemmódba kapcsoljon.

### 7.5.8 Kép

Itt módosíthatja a Kép beállításait.

#### Kép mód

Állítsa be a képmódot az Ön preferenciáinak vagy igényeinek megfelelően. A képmód a következő lehetőségek egyikére állítható: Felhasználó, Normál, Élénk, Sport, Film, Játék és Energiatakarékos.

#### Felhasználói mód

A háttérvilágítás, a fényerő, a kontraszt, a telítettség, a színárnyalat és az élesség a kiválasztott képmódnak megfelelően kerül beállításra. Ha ezen beállítások valamelyikét manuálisan módosítja, a Képmód automatikusan Felhasználói módra változik, ha még nincs Felhasználói módként beállítva.

- **Háttérvilágítás**: A képernyő háttérvilágítási szintjének manuális beállítása. Ez az opció nem érhető el, ha az Automatikus háttérvilágítás nem Ki van kapcsolva.
- Fényerő: A képernyő fényerejének beállítása.
- Kontraszt: A képernyő kontrasztértékének beállítása.
- Szín: A képernyő színtelítettségi értékének beállítása.
- Hue: A képernyő színárnyalatának beállítása.
- Élesség: A képernyőn megjelenített objektumok élességértékének beállítása.

#### Színhőmérséklet

Állítsa be a kívánt színhőmérsékletet. A Felhasználói, a Hűvös, a Standard és a Meleg beállítások állnak rendelkezésre. A vörös, zöld és kék erősítési értékeket manuálisan is beállíthatja. Ha ezen értékek valamelyikét manuálisan módosítja, a Színhőmérséklet opció User (Felhasználó) értékre változik, ha még nincs User (Felhasználó) értékre állítva.

#### Haladó videó

- **DNR**: A dinamikus zajcsökkentés (DNR) a digitális vagy analóg jelek zajának eltávolítása. Állítsa be a DNR beállításait: Alacsony, Közepes, Erős vagy Automatikus, vagy kapcsolja ki.
- **MPEG NR**: Az MPEG zajcsökkentés megtisztítja a körvonalak körüli blokkzajt és a háttérben lévő zajt. Állítsa be az MPEG NR beállításait: Alacsony, Közepes, Erős, vagy kapcsolja ki.
- **Max Vivid**: Ez az opció jelentősen növeli a kontrasztot, a fényerőt és az élességet. Bevagy kikapcsolhatja.

- Adaptív luma-szabályozás: Az Adaptív Luma-szabályozás globálisan, a tartalom hisztogramjának megfelelően állítja be a kontraszt beállításait, hogy mélyebb feketét és világosabb fehéret érzékeljen. Állítsa be az Adaptív Luma-vezérlés beállításait Alacsony, Közepes, Erős vagy kapcsolja ki.
- **Helyi kontrasztkontroll**: A helyi kontrasztjavítás a nagyméretű világos-sötét átmenetek megjelenését próbálja növelni, hasonlóan ahhoz, ahogyan az élesítés egy élesítetlen maszkkal növeli a kisméretű élek megjelenését.
- **Húshang**: A Hústónus opció lehetővé teszi a bőrszínek finomítását a képeken anélkül, hogy befolyásolná a képernyő többi színét.
- DI Film üzemmód: Ez a funkció a 3:2 vagy 2:2 kadencia felismerésére szolgál 24 fps filmtartalom esetén, és javítja az ilyen lehúzási módszerek által okozott mellékhatásokat (mint az átlapolási hatás vagy a rázkódás). Állítsa be a DI Film Mode beállítását Auto (Automatikus) értékre, vagy kapcsolja ki. Ez a pont nem érhető el, ha a PC Mode (opcionális) be van kapcsolva.
- **Blue Stretch**: Az emberi szem a hidegebb fehér tónusokat világosabbnak érzékeli. A Blue Stretch funkció a középmagas szürke szintek fehéregyensúlyát hűvösebb színhőmérsékletre módosítja. Ezt a funkciót be- vagy kikapcsolhatja.
- **PC mód:** PC mód: A PC mód az az üzemmód, amely a képfeldolgozási algoritmusok egy részét csökkenti, hogy a jel típusa változatlan maradjon. Ez különösen RGB bemenetek esetén használható. Kapcsolja be vagy ki a PC Mode funkciót.
- HDMI RGB tartomány: Ez a beállítás a HDMI-forrás bemeneti RGB-jel tartományának megfelelően állítható be. Lehet korlátozott tartomány (16-235) vagy teljes tartomány (0-255). Állítsa be a HDMI RGB tartományt. Auto, Full és Limit beállítások állnak rendelkezésre. Ez az elem nem lesz elérhető, ha a bemeneti forrás nem HDMI.
- Alacsony kék fény: A kép sárgává válik.

#### Alapértelmezettre visszaállítása

A videobeállítások visszaállítása a gyári alapbeállításokra.

### 7.5.9 Hang

Ebben a menüben a hangbeállításokat állíthatja be.

- **Rendszerhangok**: A rendszerhang a TV-képernyőn történő navigáláskor vagy egy elem kiválasztásakor lejátszott hang. Jelölje ki ezt a lehetőséget, és nyomja meg az **OK** gombot a funkció be- vagy kikapcsolásához.
- Hangstílus: Az egyszerű hangbeállítás érdekében kiválaszthat egy előre beállított beállítást. Felhasználói, Standard, Élénk, Sport, Film, Zene vagy Hírek beállítások állnak rendelkezésre. A hangbeállítások a kiválasztott hangstílusnak megfelelően kerülnek beállításra.
- **Egyensúly**: A bal és jobb hangerő egyensúlyának beállítása a hangszórók és fejhallgatók számára.
- Bass: A mély hangok szintjének beállítása.

- Hármashangzat: A magas hangok szintjének beállítása.
- Surround Sound On/Off: A TV hangszórók surround üzemmódjának aktiválása.
- **Egyenlítő részlet**: Beállítja az Equalizer paramétereit a felhasználói hang módban. Megjegyzés: Kiválaszthatja az ebben a menüben felkínált, előre telepített hangmódok egyikét, vagy manuálisan beállíthatja az Egyensúly, a Basszus, a Magasság, a Hangerő, a Surround hangzás vagy az Equalizer részleteket.
- Beszélő késleltetése: A hangszóróhang késleltetésének beállítása.
- **Digitális kimenet**: A digitális hangkimenet beállítása. A rendelkezésre álló lehetőségek a következők: Automatikus, Bypass, PCM, Dolby Digital Plus és Dolby Digital
- Digitális kimeneti késleltetés: Az SPDIF késleltetési értékének beállítása.
- Automatikus hangerőszabályozás: Az automatikus hangerőszabályozással beállíthatja, hogy a TV automatikusan kiegyenlítse a hirtelen fellépő hangerő-különbségeket. Jellemzően a reklámok kezdetén vagy csatornaváltáskor. Válassza ki ezt a lehetőséget, és nyomja meg az OK gombot a Be- vagy Kikapcsoláshoz.
- Downmix üzemmód: Többcsatornás hangjelek kétcsatornás hangjelekké történő átalakítása. Nyomja meg az OK gombot a lehetőségek megtekintéséhez és beállításához. Sztereó és Surround beállítások állnak rendelkezésre. Jelölje ki a kívánt opciót, és nyomja meg az OK gombot a beállításhoz.
- **Párbeszéd-erősítő**: Segít javítani a hanganyagban elhangzó szavak tisztaságát és érthetőségét. Különösen akkor hasznos, ha filmeket, tévéműsorokat vagy videókat néz, ahol a párbeszédet a háttérzaj, a zene vagy a hangeffektek miatt nehezen lehet hallani.
- Alapértelmezettre visszaállítása: A hangbeállítások visszaállítása a gyári alapbeállításokra.

### 7.5.10 Tárolás

Itt ellenőrizheti a tévé és a csatlakoztatott eszközök teljes tárhelyének állapotát. A részletes használati információk megtekintéséhez jelölje ki a "Belső tárolópartíció" vagy a "Külső tároló csatlakoztatott eszköz" lehetőséget, majd nyomja meg az **OK** gombot. Megjelennek a csatlakoztatott tárolóeszközök kivetítési és formázási lehetőségei is. Opcionálisan növelheti a tárolókapacitást a külső tárolóeszköz, például külső HDD vagy USB-stick csatlakoztatásával a TV egyik USB-portjához. A csatlakoztatott tárolóeszközt a TV tároló bővítményként konfigurálhatja.

### 7.5.11 Kezdőképernyő

A kezdőképernyő testreszabása. Válassza ki, mely csatornákat szeretné megjeleníteni a kezdőképernyőn. Rendezze az alkalmazásokat és játékokat, változtassa meg a sorrendjüket, vagy töltsön le továbbiakat.

A Kezdőképernyő által kínált funkciókkal kapcsolatos további információkért olvassa el a Felhasználói kézikönyv 6. fejezetét.

### 7.5.12 Kiskereskedelmi üzemmód

Jelölje ki a "Kiskereskedelmi üzemmód" lehetőséget, és nyomja meg az **OK** gombot. Jelölje ki a "Tovább" lehetőséget, és nyomja meg az **OK** gombot, ha folytatni kívánja. A kiskereskedelmi üzemmódot bekapcsolhatja, hogy aktiválja, vagy kikapcsolhatja, hogy kikapcsolja.

Kiskereskedelmi üzemmódban a televízió beállításai kiskereskedelmi használatra vannak konfigurálva, és a képernyőn megjelennek a támogatott televíziós funkciók és a televízió műszaki információi. A TV kiskereskedelmi üzemmódjának aktiválása után egy értesítés jelenik meg a képernyőn.

### 7.5.13 Google Assistant

Válassza ki aktív fiókját, tekintse meg az engedélyeket, válassza ki, hogy mely alkalmazások szerepeljenek a keresési eredményekben, aktiválja a biztonságos keresési szűrőt és tekintse meg a nyílt forráskódú licenceket.

### 7.5.14 Google Cast

Ha a Chromecast funkciót a tévével azonos hálózatban lévő mobileszközről futtatja, a tévé Google Cast eszközként lesz felismerhető, és lehetővé teszi, hogy a Google Assistant és más szolgáltatások felébreszthessék a tévét, és válaszoljanak a csatlakoztatott Chromecast eszközökre. Lehetővé válik, hogy a mobileszközökről tartalmakat vagy helyi multimédiás tartalmakat streameljen a tévére.

Válassza ki a Google Cast elérhetőségét. Három beállítási lehetőség van:

- **Mindig**: A tévé mindig látható lesz más olyan eszközök számára, amelyek támogatják ezt a funkciót (még akkor is, ha készenléti üzemmódban van, és a képernyő ki van kapcsolva).
- **A szereposztás közben:** A tévé csak a Chromecast funkció használata közben lesz látható.
- Soha: A tévéje nem lesz látható más eszközök számára.

### 7.5.15 Képernyővédő

Kezelje a képernyőkímélő beállításait, és állítsa be a képernyőkímélő aktiválásának kezdő időpontját, amikor a készülék inaktív.

### 7.5.16 Energiatakarékos

Állítsa be a TV kikapcsolási idejét.

### 7.5.17 Helyszín

Ebben a menüben megadhatja, hogy a tartózkodási helye meghatározható-e Wi-Fi-n keresztül, valamint engedélyezheti vagy letilthatja, hogy a Google és harmadik fél alkalmazásai használhassák a tévé helymeghatározási adatait.

#### 7.5.18 Használat és diagnosztika

A használati adatok és diagnosztikai információk automatikus küldése a Google-nak.

### 7.5.19 Hozzáférhetőség

Ebben a menüben különböző beállításokat talál, amelyek megkönnyítik a televízió nézését és vezérlését a fogyatékkal élők számára.

### 7.5.20 Újraindítás

Az "Újraindítás" kiválasztásával a TV újraindul.

### 7.6 Távirányítók és tartozékok

Ez a menüfejezet elmagyarázza, hogyan csatlakoztathat Bluetooth-eszközöket, például hangsávot, fejhallgatót, hangszórót, egeret és billentyűzetet vagy játékvezérlőt a tévéhez.

- Állítsa a TV-hez csatlakoztatni kívánt készüléket párosítási módba.
- Válassza az "Add device" (Eszköz hozzáadása) lehetőséget, és nyomja meg az OK gombot a távirányítón a Bluetooth-eszközök keresésének elindításához párosítási módban.
- A rendelkezésre álló eszközök felismerésre kerülnek, és egy listában jelennek meg.
- Válassza ki a kívánt eszközt a listából, és nyomja meg az **OK** gombot a TV-vel való párosítási folyamat elindításához.
- Ha a párosítási folyamat befejeződött, a Bluetooth-csatlakoztatott eszközök ebben a menüben jelennek meg.

# 8 MMP lejátszó

Az MMP lejátszóval lejátszhatja a külső tárolóeszközökről származó multimédiás adatokat.

Csatlakoztassa az USB-tárolóeszközt a TV egyik USB-bemenetéhez, hogy megtekinthesse fényképeit, lejátszhassa zenéit vagy megnézhesse a csatlakoztatott USB-tárolóeszközön tárolt videofájlokat. A kezdéshez indítsa el az MMP alkalmazást a kezdőképernyőről, és válassza ki a kívánt médiatípust. Navigáljon a megnyitni kívánt fájlhoz, és nyomja meg az **OK** gombot. Kövesse a képernyőn megjelenő utasításokat a többi elérhető gombfunkcióról szóló további információkért.

A külső USB-tárolóeszközökről származó multimédiafájlok lejátszásához a Google Play Áruházból letölthető multimédia-lejátszók bármelyikét is használhatja.

#### Megjegyzés:

- A csatlakoztatott USB-eszköz tárolókapacitásától függően több másodpercig is eltarthat, amíg a fájlok listázásra kerülnek. Ne vegye ki a meghajtót fájl lejátszása közben.
- A 2 TB-nál nagyobb tárolókapacitások nem támogatottak.
- A TV csak a **FAT32 vagy NTFS** fájlrendszerben formázott külső tárolóeszközöket ismeri fel. A külső tárolóeszköz formázásához használja laptopját vagy számítógépét.

# 9 Élő TV

Válassza ki az Élő TV alkalmazást a kezdőképernyőn, és indítsa el az **OK** gomb megnyomásával. Nyomja meg a távirányító **Menü** gombját az Élő TV menü beállításainak megjelenítéséhez.

# 9.1 Csatornák

Nyomja meg a **Menü** gombot élő TV módban. Nyomja meg a Felfelé irányú gombot a "Csatornák" menü megjelenítéséhez.

### 9.1.1 Elektronikus programajánló (EPG)

Tapasztalja meg az Elektronikus programajánló (EPG) funkció kényelmét a televízióján, amely lehetővé teszi, hogy könnyedén böngészhessen a csatornalistában jelenleg elérhető csatornák műsortervében. Felhívjuk figyelmét, hogy e funkció elérhetősége programfüggő.

Az elektronikus programajánló eléréséhez az élő TV üzemmódban egyszerűen válassza ki a megfelelő menüpontot, vagy nyomja meg a távvezérlőn **az Útmutató** gombot. Az Élő TV-hez való visszatéréshez nyomja meg a távirányító **Vissza** gombját.

Navigáljon a programfüzetben a távirányító iránygombjaival. A fel/le iránygombok vagy a **Program +/-** gombok segítségével böngészhet a csatornák között, a jobbra/balra iránygombokkal pedig kiválaszthatja a kívánt eseményt a kiemelt csatornán. A képernyő alján, ha rendelkezésre áll, részletes információk jelennek meg, mint például az esemény teljes neve, kezdési és befejezési ideje, dátuma, műfaja és rövid leírása.

A távirányító **kék** gombjának megnyomásával könnyedén szűrheti az eseményeket, számos szűrési lehetőséget kínálva az Ön által preferált típusú események gyors megtalálására. A kiemelt eseményről további információkért nyomja meg a **sárga** gombot a részletes információk megjelenítéséhez.

Az előző vagy a következő nap eseményeinek megtekintéséhez egyszerűen nyomja meg a **piros**, illetve a **zöld** gombot. Ezek a funkciók a távirányító színes gombjaihoz vannak rendelve, ha rendelkezésre állnak. Az egyes gombok konkrét funkcióit a képernyőn megjelenő utasítások tartalmazzák.

#### 9.1.2 Csatorna

További információkért olvassa el a 9.1. fejezetet.

### 9.2 TV beállítások

A következő lehetőségek állnak rendelkezésre: Forrás, Kép, Hang, Energia, Speciális beállítások és Beállítások.

#### 9.2.1 Forrás

Az elérhető bemeneti források listájának megjelenítése. Válassza ki a kívántat, és nyomja meg az **OK** gombot a forrásra való átkapcsoláshoz.

#### 9.2.2 Kép

Nyissa meg a képbeállításokat. A beállítások módosítását lásd a 7.5.8. pontban.

#### 9.2.3 Hang

Nyissa meg a hangbeállításokat. A beállítások módosítását lásd a 7.5.9. pontban.

#### 9.2.4 Teljesítmény

Nyissa meg a teljesítménybeállításokat. A beállítások beállítását lásd a 7.5.7. pontban.

#### 9.2.5 Speciális beállítások

Audio

- Audio Nyelv: A kívánt hangnyelv beállítása. Az előnyben részesített hangnyelv kiválasztása különösen fontos a több nyelven sugárzó TV-csatornák esetében.
- Második audió nyelv: Beállítja a második preferált

• Hangsávok: A rendelkezésre álló hangsávok jelennek meg.

#### Beállítás

- Kék néma: Kapcsolja be/kikapcsolja ezt a funkciót az Ön preferenciái szerint. Bekapcsolt állapotban kék háttér jelenik meg a képernyőn, ha nincs jel.
- Alapértelmezett csatorna: Alapértelmezett indítási csatorna beállítása. Ha a Kiválasztási mód beállítása Felhasználói kiválasztás, a Csatornák megjelenítése opció elérhetővé válik. Jelölje ki és nyomja meg az OK gombot a csatornalistához. Jelöljön ki egy csatornát, és nyomja meg az OK gombot a kiválasztáshoz. A kiválasztott csatorna minden alkalommal megjelenik, amikor a TV készüléket a gyors készenléti módból visszakapcsolja. Ha a Kijelölési módban az Utolsó állapot van beállítva, akkor az utoljára nézett csatorna jelenik meg.
- Alcíme:
  - Analóg felirat: Ki, Be vagy Néma. Ha a Néma beállítás van kiválasztva, az analóg felirat megjelenik a képernyőn, de a hangszórók egyidejűleg elnémulnak.
  - Digitális felirat: Ki vagy Be.
  - Feliratos sávok: Állítsa be a felirat-sáv preferenciáját, ha van ilyen.
  - Digitális felirat Nyelv: Állítsa be a felsorolt nyelvi opciók egyikét első digitális felirat nyelvi preferenciaként.
  - Második digitális felirat Nyelv: Állítsa be a felsorolt nyelvi opciók egyikét második digitális felirat nyelveként. Ha a Digitális felirat nyelve opcióban kiválasztott nyelv nem elérhető, a feliratok ezen a nyelven jelennek meg.
  - Felirat típusa: Normál vagy hallássérült. Ha a Hearing Impaired (Hallássérült) opciót választja, akkor a siket és nagyothalló nézők számára feliratozási szolgáltatásokat nyújt kiegészítő leírásokkal.
- Teletext:
  - o Digitális Teletext Nyelv: A digitális adások teletext nyelvének beállítása.
  - Az oldal nyelvének dekódolása: A dekódoló oldal nyelvének beállítása a teletext megjelenítéséhez.
- Rendszerinformáció: Az aktuális csatornára vonatkozó részletes rendszerinformációk megjelenítése, mint például a jelszint, a jelminőség, a frekvencia stb.

#### 9.2.6 Beállítások

A Beállítások menü részletes leírása a jelen felhasználói kézikönyv 7. fejezetében található.

### 9.3 Rekord

Élő TV módban nyomja meg a **Menü** gombot, majd a lefelé mutató iránygombot a "Felvétel" menü megjelenítéséhez.

#### 9.3.1 Azonnali felvétel

Nyomja meg és tartsa lenyomva a **Beállítás** gombot, miközben élő TV-t néz. A virtuális billentyűzet megjelenik a TV képernyőjén. Válassza ki a Felvétel ikont, és nyomja meg a távirányító **OK** gombját a felvétel elindításához. A felvétel leállításához válassza a virtuális billentyűzeten a Stop ikont.

### 9.3.2 Rekordlista

Az összes rögzített műsor listájának megtekintése. Jelöljön ki egy felvételt, és nyomja meg a **sárga** gombot a törléshez, vagy nyomja meg a **kék** gombot a részletes információk megjelenítéséhez. A **piros** és a **zöld** gombokkal görgethet felfelé és lefelé az oldalon.

### 9.3.3 Eszköz információ

A csatlakoztatott USB-tárolóeszközök megtekintése. Jelölje ki a kívánt eszközt, és nyomja meg az **OK** gombot az elérhető lehetőségek megtekintéséhez.

- Időeltolódás beállítása: Válassza ki a kiválasztott USB-tárolóeszközt vagy egy partíciót rajta az időeltolásos felvételhez.
- **PVR beállítása:** Jelölje meg a kiválasztott USB-tárolóeszközt vagy az azon lévő partíciót PVR-nek.
- **Formátum:** Formázza meg a PVR-felvételhez használni kívánt USB-tárolóeszközt. Kérjük, vegye figyelembe, hogy az USB-tárolóeszköznek már FAT-32 vagy NTFS formátumban kell lennie ahhoz, hogy a TV felismerje.
- **Sebességteszt:** A kiválasztott USB-tárolóeszköz sebességtesztjének elindítása. A teszt eredménye megjelenik, ha befejeződött.

### 9.3.4 Menetrend lista

Emlékeztetőket vagy felvételi időzítőket az Ütemezési lista menüponton keresztül adhat hozzá. Jelölje ki az Ütemezés listát, és nyomja meg az **OK** gombot. A korábban beállított időzítők listázódnak, ha rendelkezésre állnak.

Az időzített felvétel hozzáadásához válassza a "Hozzáadás" lehetőséget a párbeszédablakban. A képernyőn megjelenik az "Időzítési lista" menü. Az időzítő típusát az Ütemezés típusa opció Emlékeztető vagy Felvétel beállításával adhatja meg. Ha egyéb paraméterek vannak beállítva, jelölje ki a "Add" (Hozzáadás) lehetőséget, és nyomja meg az **OK** gombot. Az időzítő hozzáadásra kerül a listához.

Ha rendelkezésre áll, szerkesztheti vagy törölheti az időzítőket ebben a listában. Jelölje ki a kívánt időzítőt, és nyomja meg az **OK** gombot. A képernyő alján megjelennek a Szerkesztés és a Törlés lehetőségek. Jelölje ki a kívánt opciót, és nyomja meg az **OK** gombot. Miután szerkesztett

egy időzítőt, vagy a meglévő időzítő helyébe léphet, vagy új időzítőként adhatja hozzá. Ha az időzítő cseréjét választja, akkor az új beállításokkal kerül elmentésre. Ha az Időzítő hozzáadása lehetőséget választja, az új időzítőként kerül a listára. A folytatáshoz nyomja meg az **OK** gombot. Ha törölni szeretne egy időzítőt, a képernyőn megjelenik egy megerősítő párbeszédpanel. Jelölje ki az "Igen" lehetőséget, és nyomja meg az **OK** gombot a kiválasztott időzítő törléséhez.

Ha két időzítő időintervalluma átfedi egymást, figyelmeztető üzenet jelenik meg. Nem lehet egynél több időzítőt beállítani ugyanarra az időintervallumra.

Nyomja meg a **Vissza** gombot az ütemezési lista bezárásához.

#### 9.3.5 Időeltolódás üzemmód

Időeltolásos felvételi módban a program szünetel a TV-képernyőn, és ezzel egyidejűleg a háttérben a csatlakoztatott USB adathordozóra rögzül. Az időeltolásos felvétel funkciót először a Menu / Record / Device Info / USB Drive / **OK** / Set Time shift / **OK** menüpontban kell aktiválni

Az élő TV módban lévő műsor nézése közbeni Time Shift felvétel aktiválásához nyomja meg és tartsa lenyomva a **Menü** gombot. A virtuális billentyűzet megjelenik a képernyőn.

- Válassza ki a Szünet ikonját, és nyomja meg az **OK** gombot az időeltolásos felvétel elindításához.
- Válassza ki a Lejátszás ikont, és nyomja meg az **OK** gombot a lejátszás folytatásához attól a ponttól, ahol az időeltolásos felvételt elindította.
- Válassza a Stop szimbólumot az időeltolásos felvétel befejezéséhez és a TV-adás valós idejű folytatásához.

**Megjegyzés**: Amikor először használja az Időeltolás funkciót, a TV képernyőjén megjelenik a merevlemez beállítására vonatkozó konfigurációs párbeszéd. Válassza ki a felkínált konfigurációs lehetőségeket, és kövesse a Time Shift konfigurációs menü lépéseit. Választhat automatikus vagy kézi beállítási módot. Kézi üzemmódban, ha kívánja, formázhatja az USB-tárolóeszközt, és megadhatja a Time Shift felvételekhez használandó tárolóhelyet.

A Time Shift felvételi funkció nem érhető el a rádióműsorok esetében.

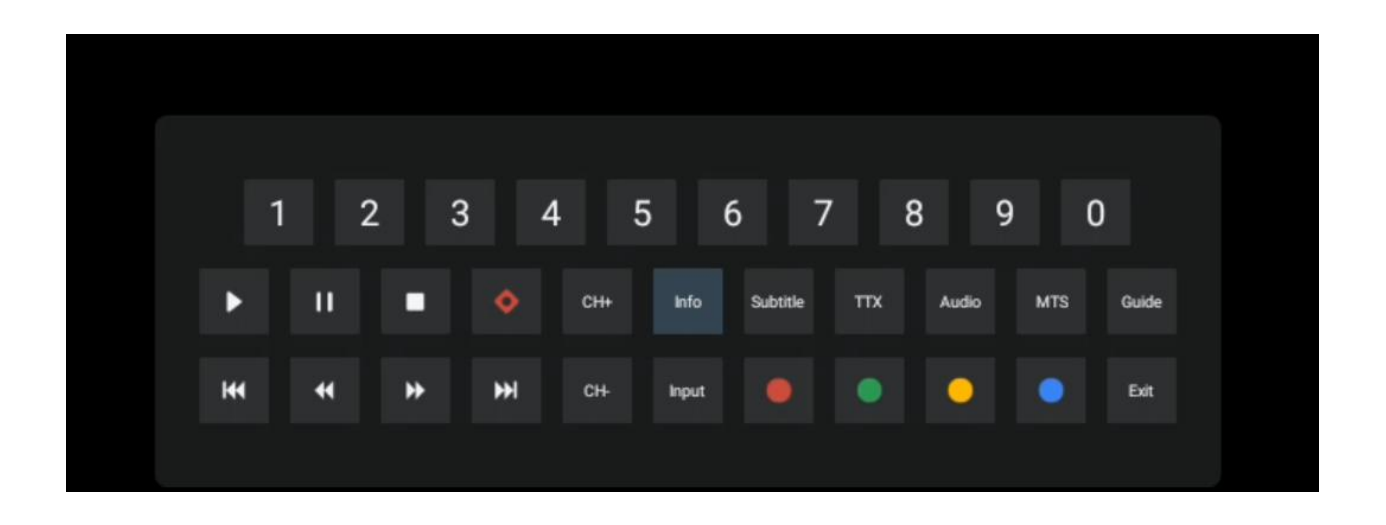

# 10 Csatorna menedzsment

A csatornalista szerkesztéséhez először győződjön meg arról, hogy az LCN funkció ki van kapcsolva a csatorna beállítások menüben. Ezt a Csatorna menüben lehet megtenni a többi csatornakezelési beállítással együtt.

- Nyissa meg az Élő TV alkalmazást.
- Nyomja meg az **OK** gombot a csatornalistának a megnyitásához.
- Nyomja meg a **piros** gombot a csatornakezelés megnyitásához.

Kövesse az alábbi lépéseket a csatornák egyenkénti szerkesztéséhez:

#### **SKIP csatorna**

Ha egy csatornát egyszer kihagyásra állított, akkor az nem jelenik meg többé a csatornalistában vagy a programfüzetben, még a TV készülék újraindítása után sem, de a csatorna nem törlődik.

- Válassza ki a Csatorna kihagyása lehetőséget.
- Válassza ki azokat a csatornákat, amelyeket SKIP-elni szeretne.

#### SWAP csatorna

A csatornák pozíciójának váltása a csatornalistában.

- Válassza a Csatornacsere lehetőséget.
- Válassza ki azt a csatornát, amelyet át akar váltani (például az 1-es csatornát).
- Válassza ki azt a csatornát, amelynek a pozícióját át szeretné váltani (például a 16-os csatornát).
- Erősítse meg az **OK** gomb megnyomásával.

#### **MOVE csatorna**

A csatornák pozíciójának átrendezése a csatornalistában.

- Válassza a Csatorna áthelyezése
- A csatorna pozíciójának megváltoztatásához válassza ki azt a csatornát, amelyet MOVE

(például az 1-es csatornát) szeretne áthelyezni.

- Mozgassa arra a számra, ahová a csatornát át szeretné helyezni (például az 5. csatornára).
- A pozíció kiválasztása után nyomja meg a **kék** gombot a távirányítón egy figyelmeztető üzenet jelenik meg.
- Válassza az "Igen" lehetőséget, és nyomja meg az **OK** gombot a távirányítón. A csatorna a kívánt pozícióba kerül.

#### **EDIT csatorna**

Testreszabhatja és kezelheti a tévéjén tárolt csatornákat.

- Válassza ki a Channel EDIT (Csatorna szerkesztése
- Válassza ki a szerkeszteni kívánt csatornát (például az 1-es csatornát).
- Most lehetőséged van a csatorna számát és a csatorna nevét szerkeszteni.

#### **DELETE csatorna**

A nem kívánt csatornák eltávolítása a csatornalistából. Vegye figyelembe, hogy a korábban törölt csatornák újbóli megjelenítéséhez csatornakeresést kell végeznie.

- Válassza ki a csatorna törlése
- Válassza ki a törlendő csatornát (például az 5-ös csatornát).
- Nyomja meg a **kék** gombot a távirányítón egy figyelmeztető üzenet jelenik meg.
- Válassza az "Igen" lehetőséget, és nyomja meg az **OK** gombot a távirányítón. A csatorna törlődik a listából.

# 11 Google Play Áruház

A TV-hez tartozó különféle alkalmazások eléréséhez indítsa el a Google Play Áruházat. Akárcsak okostelefonján, itt is zökkenőmentesen telepíthet alkalmazásokat harmadik féltől származó szolgáltatóktól, cégektől vagy játékstúdióktól.

A Google Play Áruházban az Android TV-vel kompatibilis alkalmazások széles választékát találja. Ha egy adott alkalmazást nem talál a tévé Google Play Áruházában, de az elérhető a Google Play Áruházban a mobileszközén vagy táblagépén, az azt jelenti, hogy az alkalmazás nincs optimalizálva vagy tanúsítva az Android TV-n való használatra.

Előfordul, hogy bizonyos okostelefonokra fejlesztett alkalmazásoknak nincs megfelelő verziója az Android TV számára. Ilyen esetekben a mobileszközön lévő alkalmazásból a Google Cast segítségével streamelhet tartalmakat a tévékészülékre, ha az támogatja.

# 12 Hibaelhárítás

| Nincs áram                                                              | Ellenőrizze, hogy a TV hálózati tápkábele van-e dugva vagy sem. Ha még<br>mindig nincs áram, nyomja meg a bázis hátoldalán lévő On/Off gombot,<br>húzza ki a tápegységet, majd 10 másodperc múlva csatlakoztassa újra a<br>tápegységet. Nyomja meg újra a Be/Ki gombot, és kapcsolja be a TV-t a<br>távirányítóval.             |
|-------------------------------------------------------------------------|----------------------------------------------------------------------------------------------------|
| A jel nem megfelelően<br>fogadott                                       | Kettős vagy fantomképek jelenhetnek meg a televízióban, ha magas<br>épületek vagy hegyek vannak a közelben. A képet kézi működtetéssel is<br>beállíthatja: tekintse meg a vernier szabályozás utasításait, vagy állítsa be a<br>külső antenna irányát.<br>Ha beltéri antennát használ, a jel vétele bizonyos körülmények között |
|                                                                         | Ha ez nem javítja a vételt, lehet, hogy külső antennára kell váltania.                                                                                                    |
| Nincs kép                                                               | Ellenőrizze, hogy a hátoldalon lévő antennakábel megfelelően van-e<br>csatlakoztatva. Nézzen meg más csatornákat, hogy megnézze, továbbra is<br>fennáll-e a probléma.                                                                                                    |
| A videó hang nélkül<br>jelenik meg                                      | meg növelni a hangerőt.<br>Ellenőrizze, hogy a TV némán van-e kapcsolva.                                                                                                    |
| A hang jelen van, de a<br>videó nem jelenik meg,<br>vagy elszíneződött. | Próbálja meg beállítani a kontrasztot és a fényerőt.                                                                                                    |
| A statikus zaj<br>befolyásolja a videó és a<br>hang minőségét           | Ellenőrizze, hogy a hátoldalon lévő antenna megfelelően van-e csatlakoztatva.                                                                                                    |
| Törött vonalak a<br>képernyőn                                           | Az elektromos készülékek, például hajszárító, porszívó stb. zavarhatják a televízió készülékét. Kapcsolja ki ezeket a készülékeket.                                                                                                    |
| távirányító nem<br>működik                                              | Ellenőrizze, hogy az elemek helyesen vannak-e elhelyezve, vagy próbáljon<br>új elemeket használni a távirányítóval.                                                                                                    |
|                                                                         | Próbálja meg távirányítót a tévétől kisebb távolságban használni.                                                                                                    |
|                                                                         | Ellenőrizze, hogy a távirányító megjelenik-e a Bluetooth csatlakoztatott<br>eszközök között a következő menüben: Beállítások > Távvezérlők és<br>tartozékok.                                                                                                    |
| A problémák<br>megoldatlanok                                            | Ha a problémák továbbra is fennállnak, ne próbálja meg saját maga megjavítani a tévét. Kérjük, forduljon a Thomson ügyfélszolgálatához. <u>A https://tv.mythomson.com/support/</u> címen érheti el őket.                                                                                                    |

# 13 Műszaki specifikációk

|                                    | 32HA4M44 / 32HA4M44U                           |
|------------------------------------|------------------------------------------------|
| Működési feszültség                | 100-240 V, 50-60 Hz                            |
| DC adapter specifikációk (kimenet) | 19 V/3.42A, 65W                                |
| Hang (DTS HD)                      | nincs                                          |
| Audio kimeneti teljesítmény        | 2 x 8                                          |
| Energiafogyasztás (W)              | 65                                             |
| Készenléti energiafogyasztás (W)   | < 0,5                                          |
| Súly állvánnyal (kg)               | 18.1                                           |
| TV méretek HxSxM (állvánnyal) (mm) | 734x426x1332                                   |
| Megjelenítés                       | 32"/81 cm                                      |
| Képernyő felbontása                | 1366x768                                       |
| Akkumulátor információ             | Lítium-ion akkumulátor<br>5000mAh, 14.6V, 73Wh |

### 13.1 Korlátozások

Beltéri használatra szánták.

### 13.2 Licencek

Módosítások függvényében. A folyamatos kutatás és fejlesztés következtében a termékek műszaki specifikációja, kialakítása és megjelenése változhat. A Google, Google Play, Android TV, Google Cast és egyéb védjegyek a Google LLC védjegyei. A Google Assistant bizonyos nyelveken és országokban nem érhető el. A szolgáltatások elérhetősége országonként és nyelvenként változik. A Netflix a Netflix, Inc. bejegyzett védjegye. Netflix streaming tagság szükséges. Az Apple TV az Apple Inc. védjegye, az Egyesült Államokban és más országokban és régiókban bejegyezve. A Wi-Fi a Wi-Fi Alliance® bejegyzett védjegye. A HDMI és a HDMI High-Definition Multimedia Interface kifejezések, valamint a HDMI logó a HDMI Licensing Administrator, Inc. védjegyei vagy bejegyzett védjegyei az Egyesült Államokban és más országokban. A Dolby Laboratories licencével gyártják. A Dolby, a Dolby Audio és a dupla D szimbólum a Dolby Laboratories Licensing Corporation védjegyei. Minden jog fenntartva. Minden terméknév a megfelelő tulajdonosok védjegye vagy bejegyzett védjegye. ©2025 StreamView GmbH, Franz-Josefs-Kai 1, 1010 Bécs, Ausztria, contact@streamview.com . Ezt a terméket a StreamView GmbH gyártotta és forgalmazza a StreamView GmbH felelőssége mellett. A THOMSON és a THOMSON logó a StreamView GmbH által licenc alapján használt védjegyek - további információk a www.thomson-brand.com oldalon.